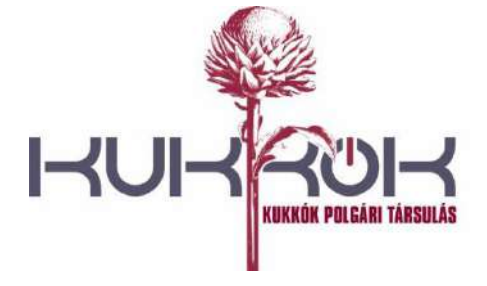

č.ú.: SK09 5600 0000 0098 2707 3030

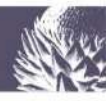

# Felvidéki Históriák – "lépésről lépésre"

- Használati útmutató -

Ez a *Használati útmutató* abban segít bennünket, hogy önállóan is el tudjuk kezdeni játszani a *Felvidéki Históriák*at. Három fő részből áll: az első a regisztráció folyamatán vezet végig, a második a játékot mutatja be, a harmadik pedig egyéb információkat tartalmaz.

## I. Regisztráció

### 1.1. Az oldal megnyitása

A böngészőbe (Internet Explorer/ Mozilla Firefox/ más) beírjuk a webcímet: <u>historiak.sk</u>, rákattintva pedig a következő nyitólapot kapjuk:

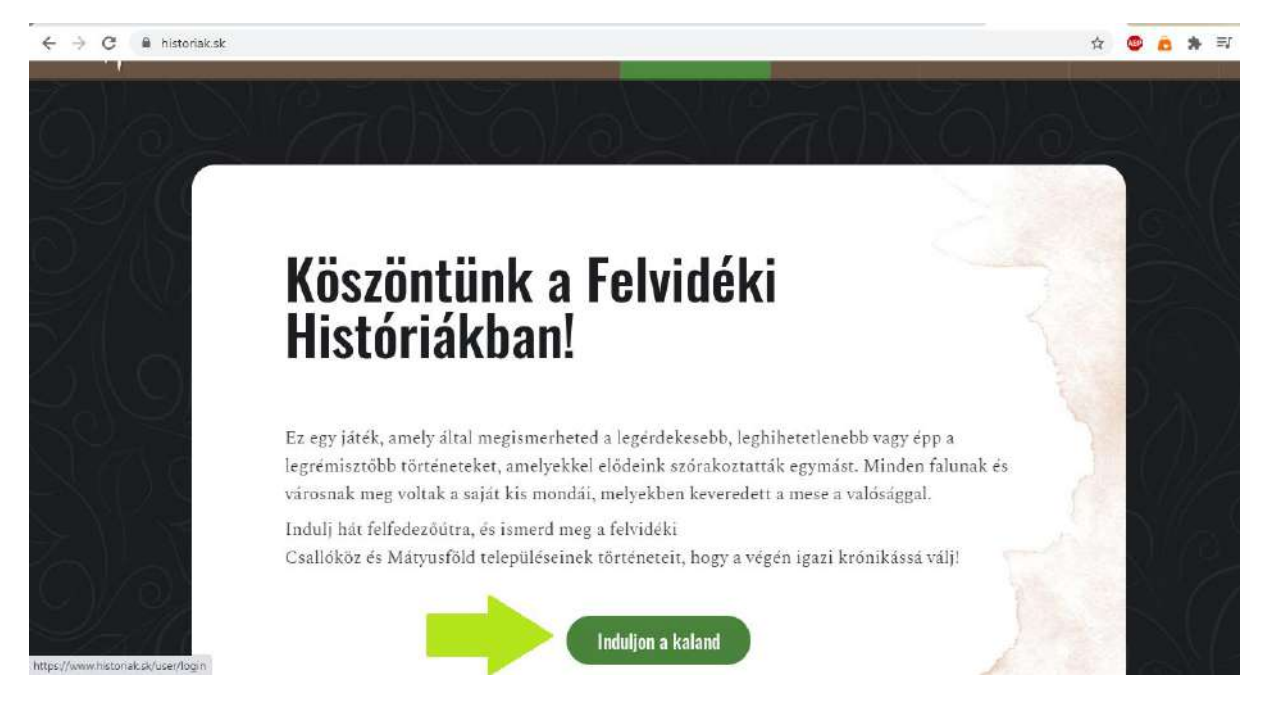

### 1.2. Belépés

Az "Induljon a kaland" ikonra kattintva a "Belépés" felületre jutunk. Ahhoz, hogy be tudjunk lépni, viszont először regisztrálnunk kell. (A "Belépés közösségi fiókkal" csupán azután lesz lehetséges, miután egy, a közösségi fiókunkhoz is tartozó ímélcímmel regisztráltunk.) A regisztrációhoz rákattintunk az "Új fiók létrehozása" menüpontra, aminek köszönhetően a regisztrációs felületre jutunk.

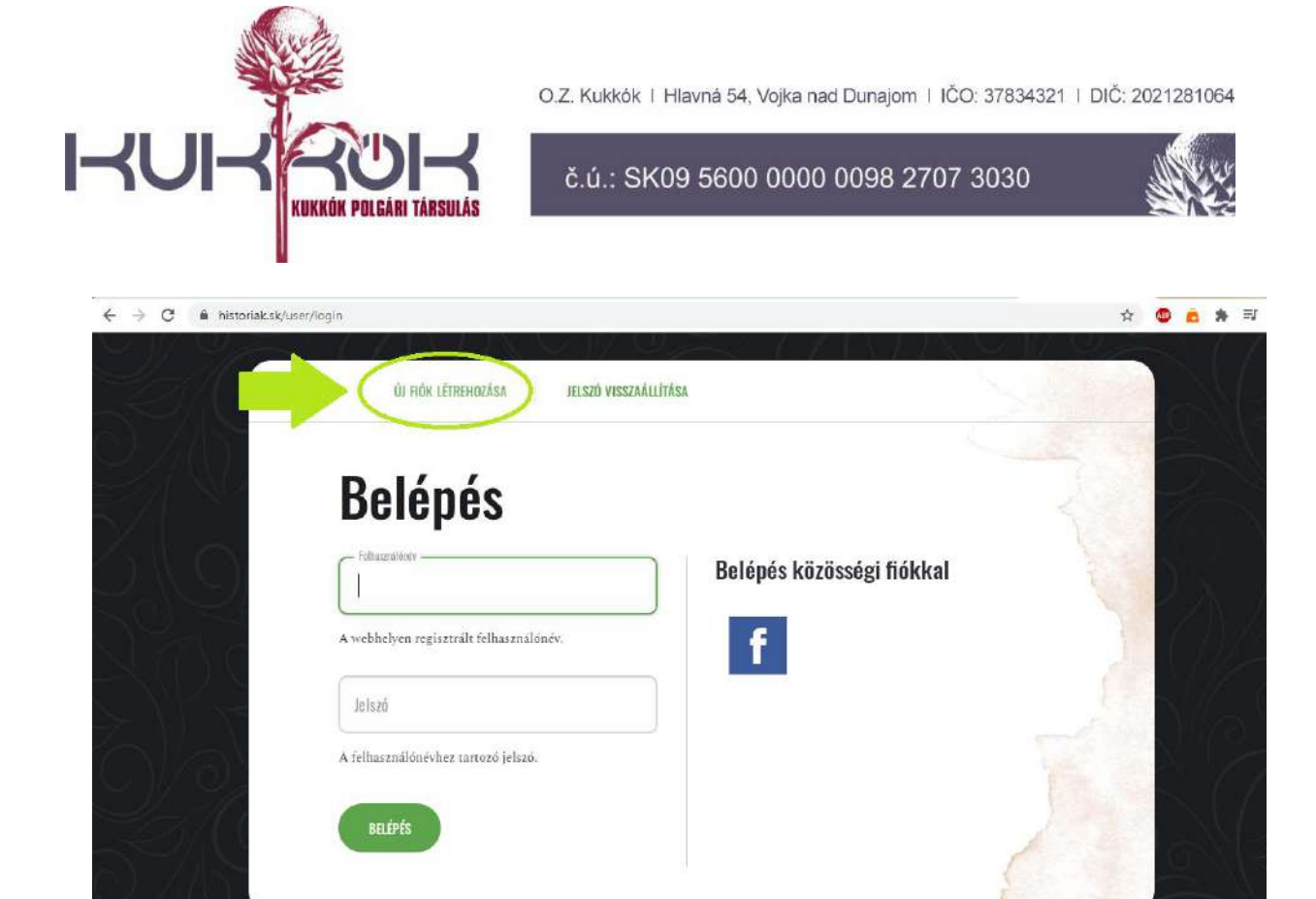

## 1.3. Új fiók létrehozása

Itt beírjuk az ímélcímünket (ellenőrizzük, hogy helyesen írtuk-e le, mert ha nem, akkor a rendszer nem tud visszaigazoló ímélt küldeni számunkra). Megadjuk a felhasználónevünket (pl. a keresztnév és valamilyen szám kombinációja vagy egy fantázianév). Figyeljünk a megfelelő karakterek választására! Lehetőség van profilkép feltöltésére is. Végül rákattintunk az "Új fiók létrehozása" gombra.

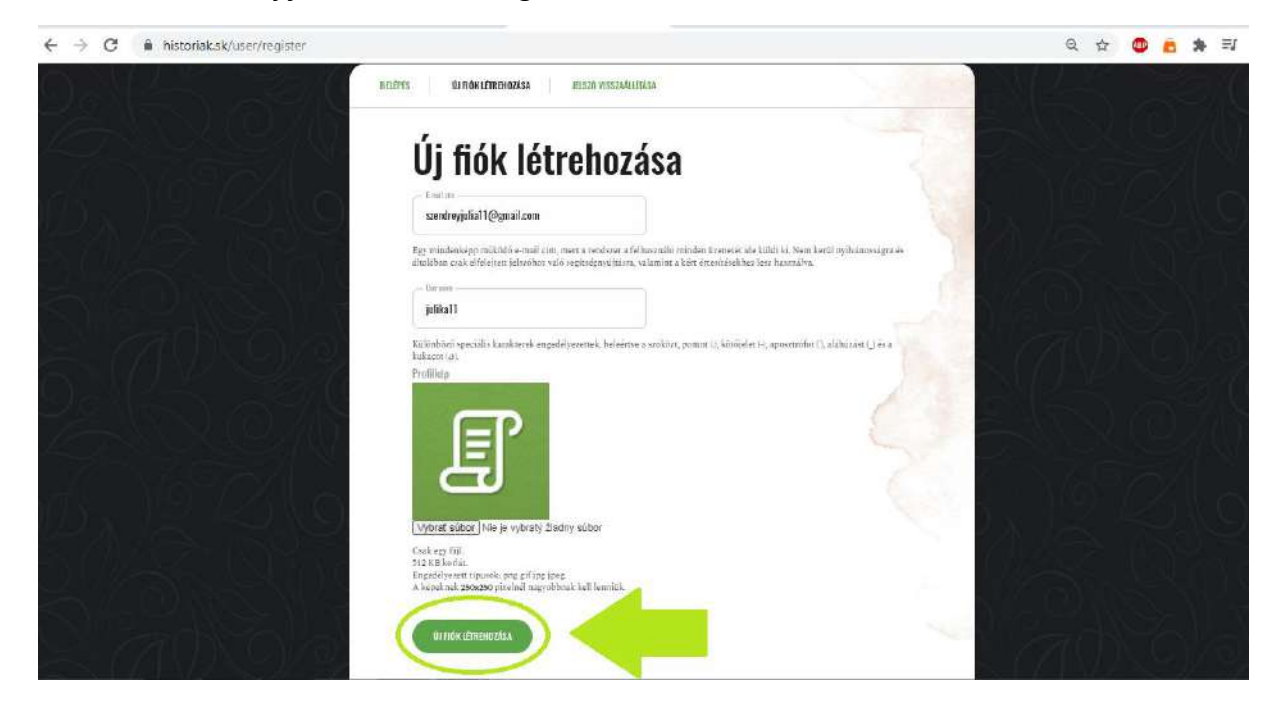

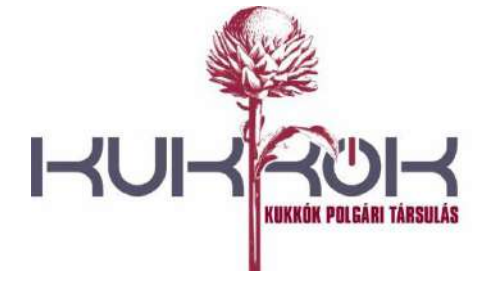

č.ú.: SK09 5600 0000 0098 2707 3030

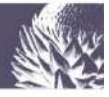

#### 1.4. Saját ímélfiókunk megnyitása

A felületen megjelenik számunkra egy üzenet: "A megadott e-mail címre elküldtük a további útmutatást". Ezzel nincs feladatunk.

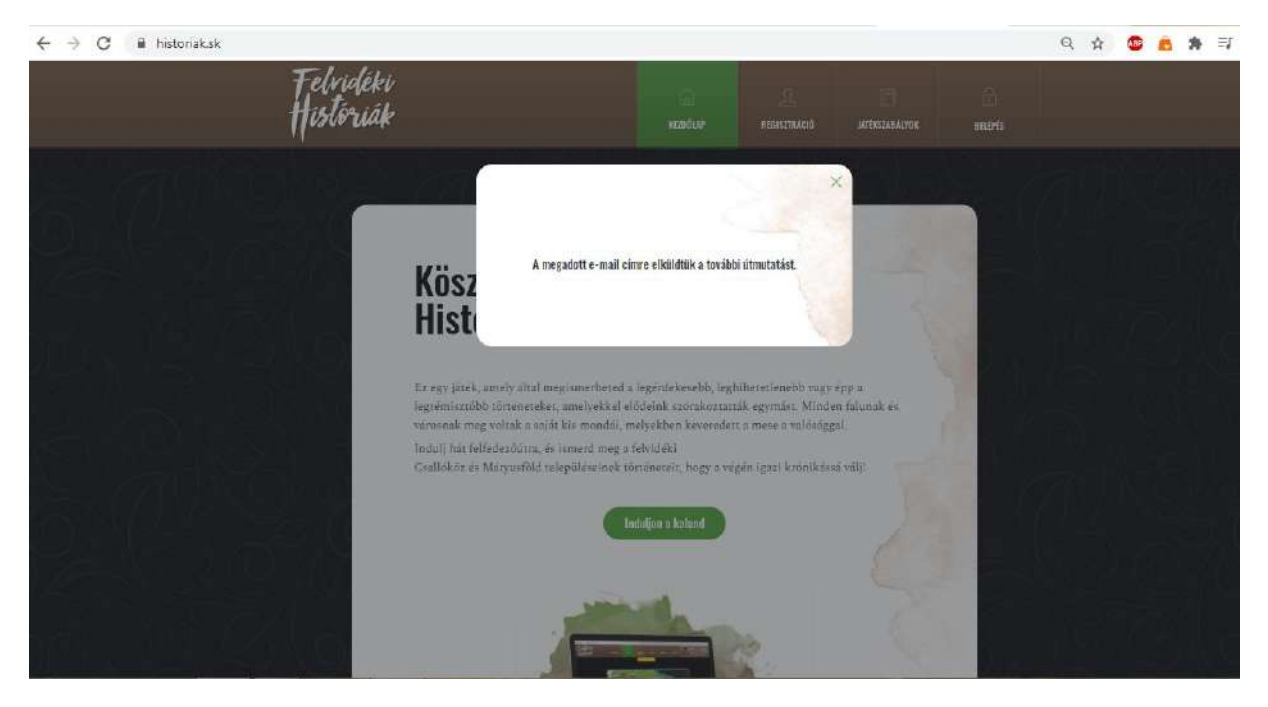

Egy új lapot nyitva a böngészőnkben bejelentkezünk az ímélfiókunkba, hogy vissza tudjuk igazolni a rendszer által küldött üzenetet, vagyis hogy meg tudjuk erősíteni az ímélcímünket.

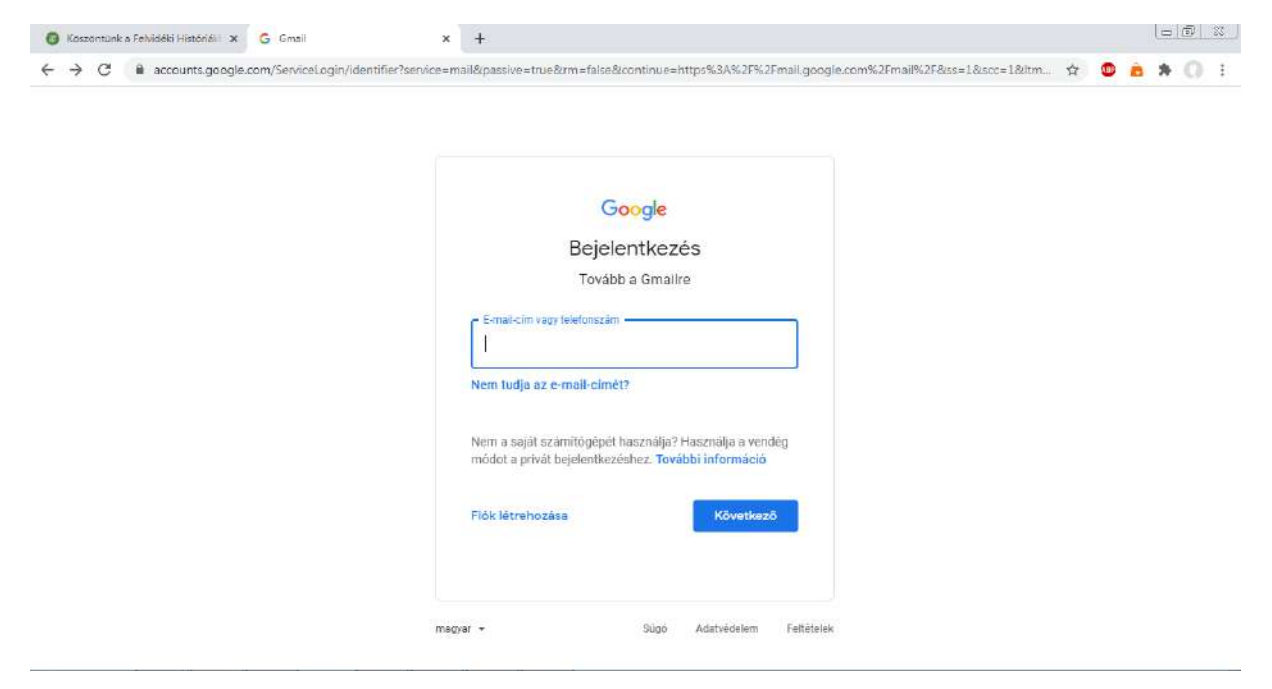

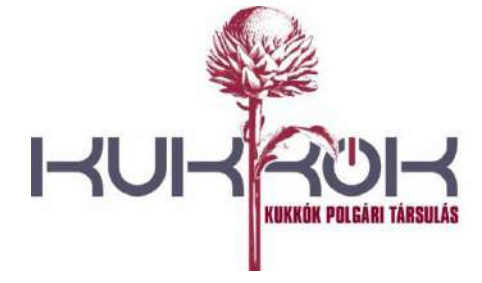

č.ú.: SK09 5600 0000 0098 2707 3030

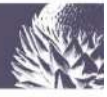

#### 1.5. Az ímélcím megerősítése

Bejelentkezve a fiókunkba egy levél vár bennünket a Felvidéki Históriáktól:

| $\leftrightarrow$ $\rightarrow$ C $\hat{H}$ mail | .google.com/mail/u/1/#inbox             |                                           |                                                    | \$                               | <b>1</b> 2 <b>1</b> | * =   |
|--------------------------------------------------|-----------------------------------------|-------------------------------------------|----------------------------------------------------|----------------------------------|---------------------|-------|
| 😑 附 Gmai                                         | Q Keresés a levelek közö                | vtt                                       | •                                                  |                                  | 0                   | ::: © |
| - Levélirás                                      | □- C :                                  |                                           |                                                    | 1-2/2                            | $\sim$              |       |
| Beérkező levelel                                 | Elsődleges                              | 👪 Közösségi                               | Promóciók                                          |                                  |                     |       |
| ★ Csillagozott                                   | 🕆 Felvidéki Históriák                   | julika11 f <mark>ió</mark> kadatai Felvid | éki Históriák webhelyen - Kedves julika 11         | Köszönjük a csatlakozási szán    | d                   | 11:28 |
| Elhalasztott                                     | 📄 🏫 A Google közösségi .                | Fejezze be új Google-fiók                 | <b>ja beállítását -</b> Kedves Tündel Údvözli a Go | ogle. Az új fiókjával hozzáférhe | 4                   | 11:13 |
| Eiküldött                                        |                                         |                                           |                                                    |                                  |                     |       |
| Piszkozatok                                      |                                         |                                           |                                                    |                                  |                     |       |
| <ul> <li>Továbbiak</li> </ul>                    |                                         |                                           |                                                    |                                  |                     |       |
| Meet                                             |                                         |                                           |                                                    |                                  |                     |       |
| 🗰 Új megbeszélés                                 |                                         |                                           |                                                    |                                  |                     |       |
| Csatlakozás                                      |                                         |                                           |                                                    |                                  |                     |       |
| Hangouts                                         | 15 GB/0 GB (0%) használatban<br>Kezelős | Fellétele                                 | k - Adatvédelem - Programszabalyzat                |                                  |                     |       |

Nincs más dolgunk, mint megnyitni és elolvasni. Ezután - ahogy az az ímélben is szerepel, kattintsunk a "hosszú kék" linkre. (Fontos: Ezzel a linkkel csupán egy alkalommal tudunk belépni!) A böngészőnkben automatikusan egy új oldalon nyílik meg a *Felvidéki Históriák* – ezen haladunk tovább (az előzőre nem lesz szükségünk).

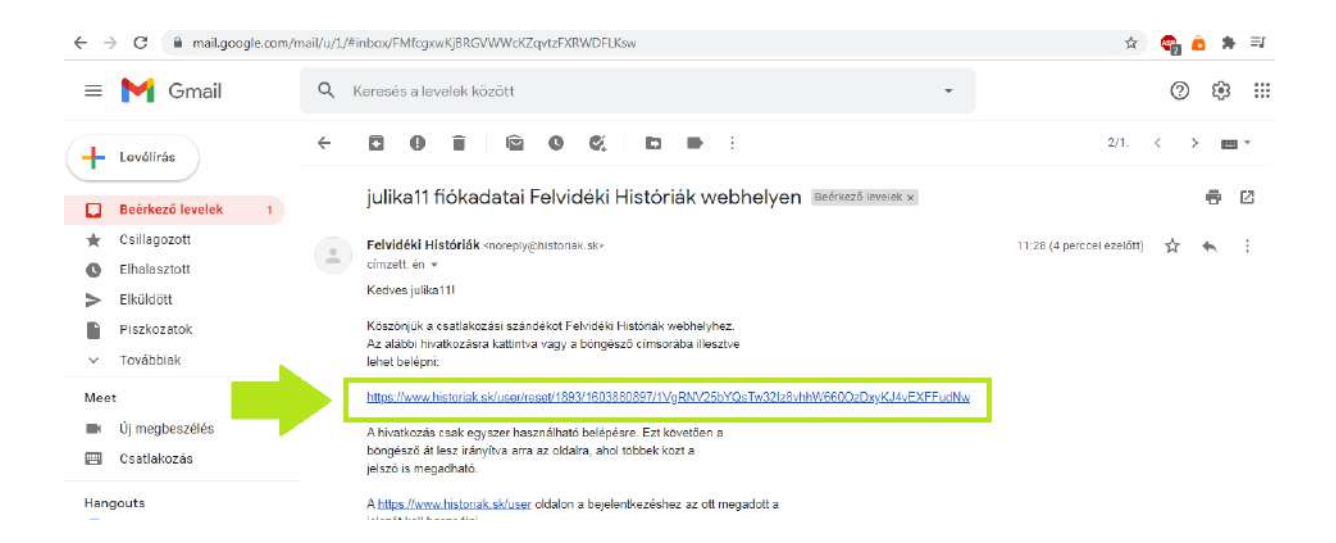

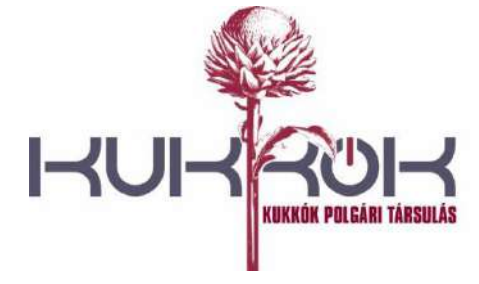

č.ú.: SK09 5600 0000 0098 2707 3030

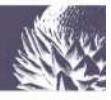

#### 1.6. A jelszó beállítása

A következő feladatunk, hogy beállítsunk magunknak egy jelszót, amivel a későbbiekben be tudunk lépni a játékba (hogy ott folytathassuk, ahol korábban abbahagytuk).

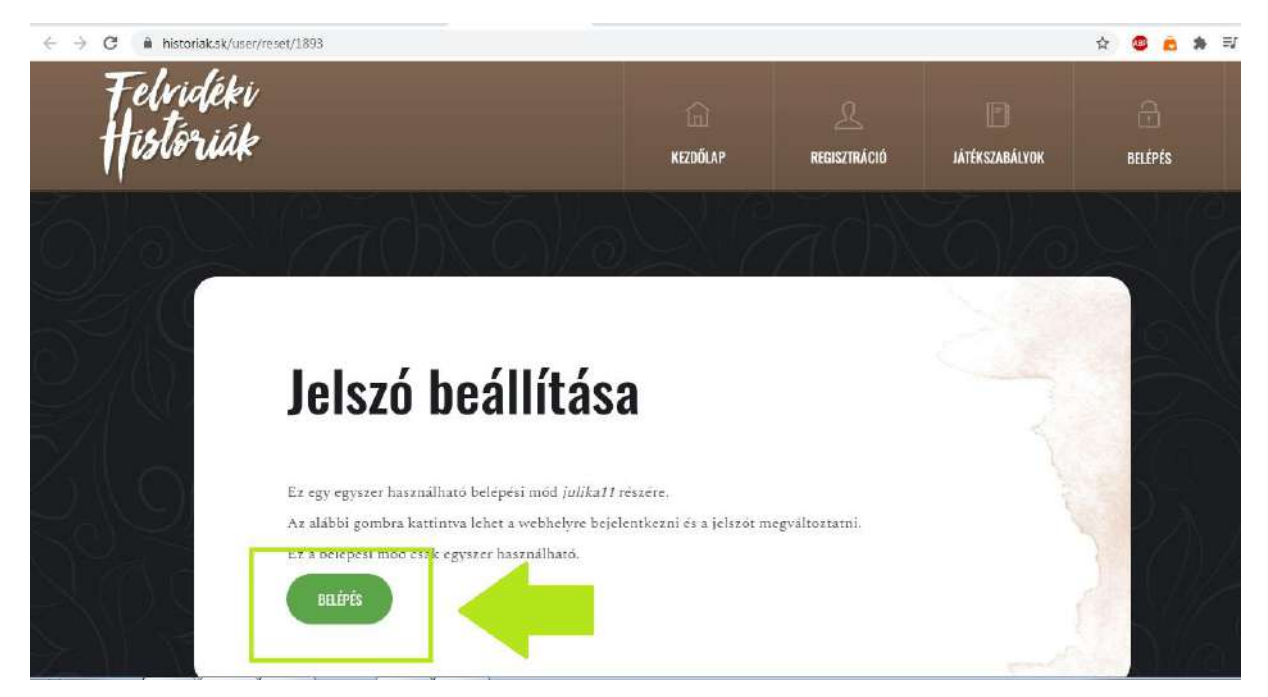

### 1.7. Sikeres regisztráció

A "*BELÉPÉS*"-re kattintva a következő üzenetet kapjuk: "*Erre az egyszeri belépési hivatkozásra nincs szükség a későbbi bejelentkezéseknél*". Sikeresen regisztráltunk - létrejött a profilunk a játékban (ezt a papirusztekercs alatt található felhasználónevünk megjelenése jelzi) (1.). Zárjuk be az üzenetet! (2.)

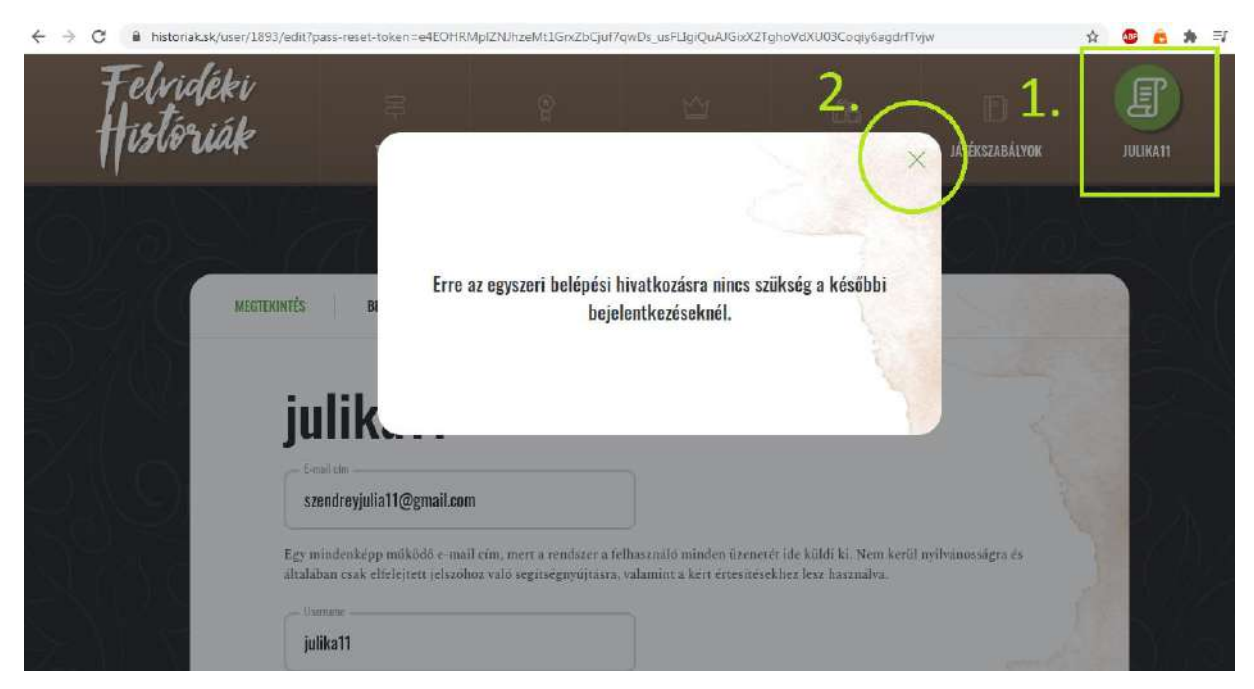

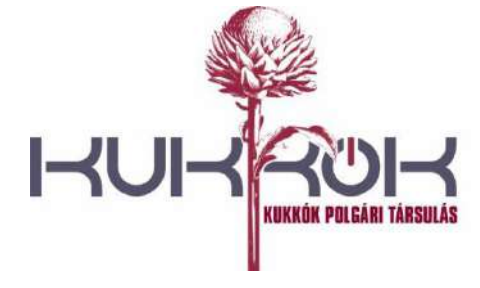

č.ú.: SK09 5600 0000 0098 2707 3030

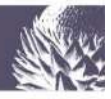

#### 1.8. Adatok kitöltése – profil létrehozása

Töltsük ki a hiányzó adatokat: adjunk meg egy (könnyen megjegyezhető és megfelelően erős) jelszót! (1.) (Ha még nem állítottunk be profilképet, itt is megtehetjük.) (A profilunkat természetesen bármikor tudjuk szerkeszteni a későbbiek folyamán.)

| E -> C 🔒 historiak.sk/user/1893/edit?pass-reset-token=e4EOHRMpIZNUhzeMt1GrxZbGjuf7qwDs-usFUgiQuAJGixX2TghoVdXUD3                                                                                                    | Coqiy6agdrfTvjw                                 | on Q & | 💩 💼 🗯 🗐        |
|----------------------------------------------------------------------------------------------------|-------------------------------------------------|--------|----------------|
| NOTIONIS BLUMISH                                                                                                    |                                                 |        |                |
| julika11                                                                                                    |                                                 |        |                |
| and the table of the table of the table of the table of the table of table of table  | 1 N. 1 L 4                                      |        | 노 너무막          |
| Epymääniäppmääää on autoisen autoisen autoisen autoisen autoisen autoisen autoisen autoisen autoisen kaikaitai in yhdessappmäänä. Vaikaitai taisuud vaikaitai taisuud vaikaitaitai yhdessappmäänä.                                                                                                    | A MARIE                                         |        | 신님것 - 1        |
|                                                                                                    |                                                 |        | u dette det    |
| 1. Tildidas th kalend and barry takes and the second of the second of th | 1 100                                           |        | - Levely       |
|                                                                                                    | L F (AVAS                                       |        | ~ ()() + 2 + 4 |
|                                                                                                    | 1 (FT) (                                        |        | : [[ - 1]]     |
| the senage less 2x                                                                                                    |                                                 |        |                |
|                                                                                                    | 1 4616                                          |        | 1 1697         |
| The metal of an experiment of a second second s                                                                                                    | A 15 5                                          |        | 소 홍 구          |
| <ul> <li>Registrik institution</li> <li>A joint negativance-done or (i) induity musilier meshie beckelt ind</li> </ul>                                                                                                    |                                                 |        |                |
| Hunder Control of Control of                                                                                                    |                                                 |        | 1452333        |
| E                                                                                                    |                                                 |        |                |
| 2. Exclamating to the state of the state of  |                                                 |        |                |
| Liver Average and a set of the parts.<br>A light the Average of the Lingville Average and Average and Average an                                                                                                    | $h_{\mathbf{x}}$ , $\mathbb{R} \neq \mathbb{R}$ |        | 지문             |
|                                                                                                    | 1014                                            |        | 신성과 [          |

A *"MENTÉS"* gombra kattintva (2.) a következő üzenetet kapjuk: *"A változásokat mentettük"*. A továbbiakban minden alkalommal a felhasználónevünkkel és jelszavunkkal fogunk belépni a játékba. Zárjuk be az üzenetet!

| ÷ | > | C | A histo | riak.sk/us | er/1893/edit?; | pass-reset- | token=e4E(          | OHRMpiZ                           | NUhzeMt1                                     | GrxZbGjuf7qv                            | Ds_usFLlgiQu             | aAJGixX2Tgh                                              | oVdXU03Coqi    | y6agdrfTvjw | 0.4 | Q | \$ | 6 | * | =J |
|---|---|---|---------|------------|----------------|-------------|---------------------|-----------------------------------|----------------------------------------------|-----------------------------------------|--------------------------|----------------------------------------------------------|----------------|-------------|-----|---|----|---|---|----|
|   |   |   |         |            |                |             | Felvide<br>Historii | ki<br>ák                          |                                              |                                         |                          |                                                          |                | (F)         |     |   |    |   |   |    |
|   |   |   |         |            |                |             |                     |                                   |                                              |                                         | _                        |                                                          |                |             |     |   |    |   |   |    |
|   |   |   |         |            |                |             |                     | in                                | lik                                          |                                         | _                        |                                                          | 2              |             |     |   |    |   |   |    |
|   |   |   |         |            |                |             |                     | Ju                                | nin.                                         | A voit                                  | zásokat mentstiúk.       |                                                          |                |             |     |   |    |   |   |    |
|   |   |   |         |            |                |             |                     | Reilling<br>Jack                  | er e ben<br>er e julia 11 gegoail,           | ani i                                   | 1                        |                                                          |                |             |     |   |    |   |   |    |
|   |   |   |         |            |                |             |                     | Tax erie<br>and the               | ekoleine gelösös er<br>e pisk altokonet alto | alises antisophica<br>tarahing tagen an |                          | ren ale Californi, Merro Jer<br>Haliforni fan Fanansina, | i efeieragette |             |     |   |    |   |   |    |
|   |   |   |         |            |                |             |                     | HER.                              | tall<br>tal-peritik kanne                    | 4 van Sumit, Schre                      | n araddal, gyr yr i'r bl | datat-a, generating t,                                   | and the        |             |     |   |    |   |   |    |
|   |   |   |         |            |                |             |                     | interest                          | 1                                            |                                         | ]                        |                                                          |                |             |     |   |    |   |   |    |
|   |   |   |         |            |                |             |                     | ) And                             | e metrorene<br>e contractione                |                                         |                          |                                                          |                |             |     |   |    |   |   |    |
|   |   |   |         |            |                |             |                     | in (alter<br>A (alter<br>Brazilia | na), mangaanne<br>Magailan salahe<br>S       | a ki jih ni (Minduk Mani                | an da Galiliana          |                                                          |                |             |     |   |    |   |   |    |
|   |   |   |         |            |                |             |                     |                                   | F                                            |                                         |                          |                                                          |                |             |     |   |    |   |   |    |

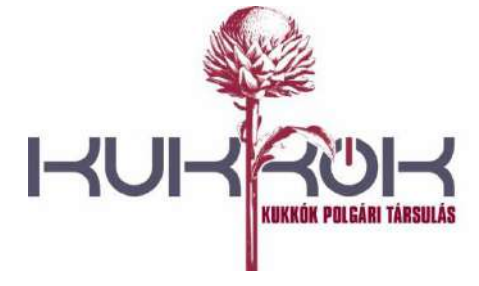

č.ú.: SK09 5600 0000 0098 2707 3030

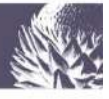

#### 1.9. A profilunk

A jobb felső sarokban található profilunkra kattintva láthatjuk, mennyi pontot és aranyat értünk el (1.). Mivel még nem játszottunk, semennyit. <sup>(C)</sup> A *"Beállítások"-ban a profilunk adatait (jelszó, profilkép) módosíthatjuk, a "Kijelentkezés"-sel pedig kijelentkezhetünk a játékból. (2.)* 

| C inistoriaksk/user/1893/edit | ?pass-reset-token=e4EOH<br>E                                                                       | RMpIZINJhzeMitGrizbCju<br>P<br>JELVÉNYEK | 17qwDs_usFLIgiQuAJGixX2<br>C<br>RANGLISTÁK | rghovdxu03Coqny6agd<br>CSA<br>CSAPATOK | Internet for the state of the state of the s |                                          |
|-------------------------------|----------------------------------------------------------------------------------------------------|------------------------------------------|--------------------------------------------|----------------------------------------|----------------------------------------------------------------------------------------------------|------------------------------------------|
|                               | BEÁLLÍTÁSOK                                                                                        | 70/~                                     |                                            | 1.                                     | Julika11<br>⊜ Azer D<br>⊇ Pent D                                                                                                    | Dzenetek<br>Bośliłtások<br>Kijelentkozós |
| ju                            | ılika11                                                                                            |                                          |                                            |                                        | 4                                                                                                    |                                          |
| Jef<br>Szüks<br>Sz            | lenlogi jelszó<br>séges a lentebb található <i>E</i><br>rail cin<br><b>tendreyjulia11@gmail.co</b> | i-mail cím vagy Jelszó mó                | dosításához, Jelszó visszaál               | litaisa.                               |                                                                                                    |                                          |

## II. Játék

## 2.1. Irány a térkép!

Kattintsunk a bal felső sarokban (a Felvidéki Históriák mellett) található "Térkép" menüpontra!

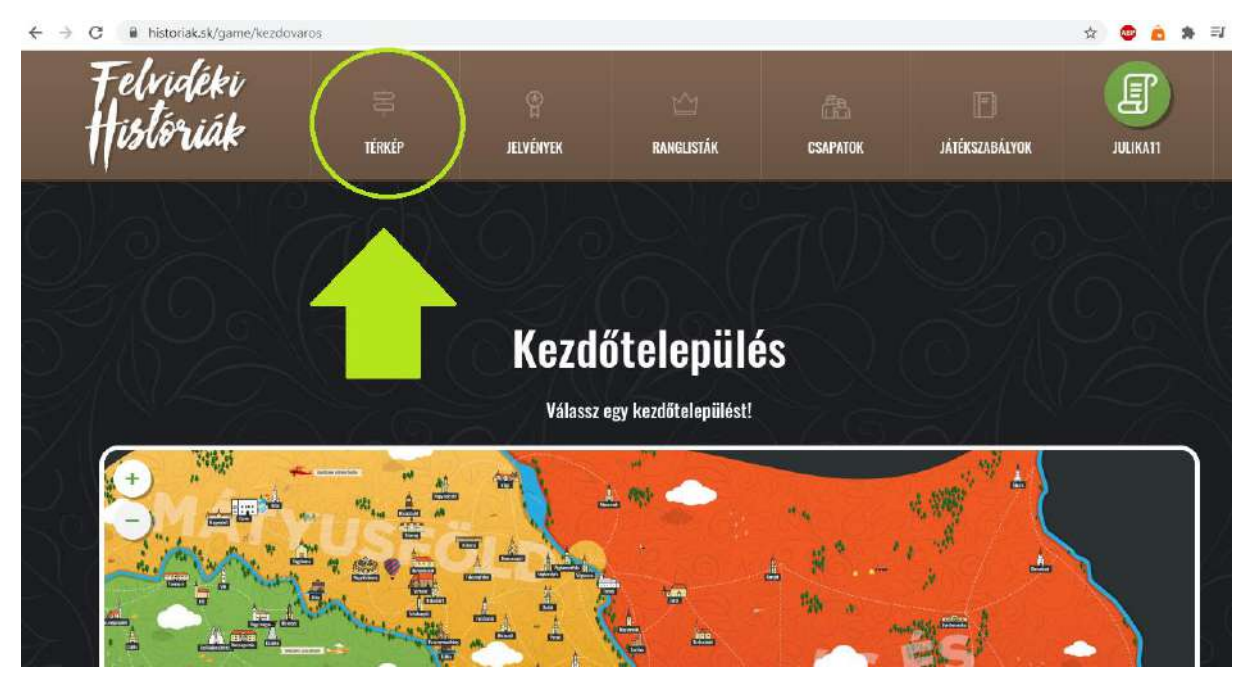

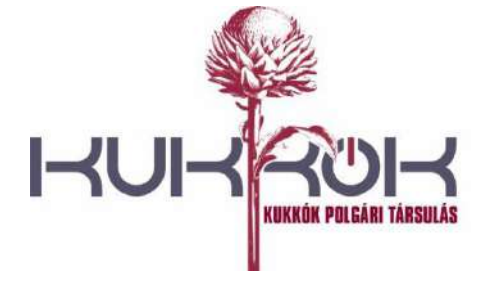

č.ú.: SK09 5600 0000 0098 2707 3030

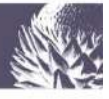

#### 2.2. Kezdőtelepülés választása

Ahhoz, hogy elkezdjük a játékot, egy olyan települést kell választanunk, ahonnan indulni szeretnénk. Érdemes fontolóra venni, hogy a játék logikája szerint mindig csak a szomszédos települések feloldásával lehet haladni (tehát ha Komáromban kezdtünk, sajnos nem tudjuk Pozsonyban folytatni).

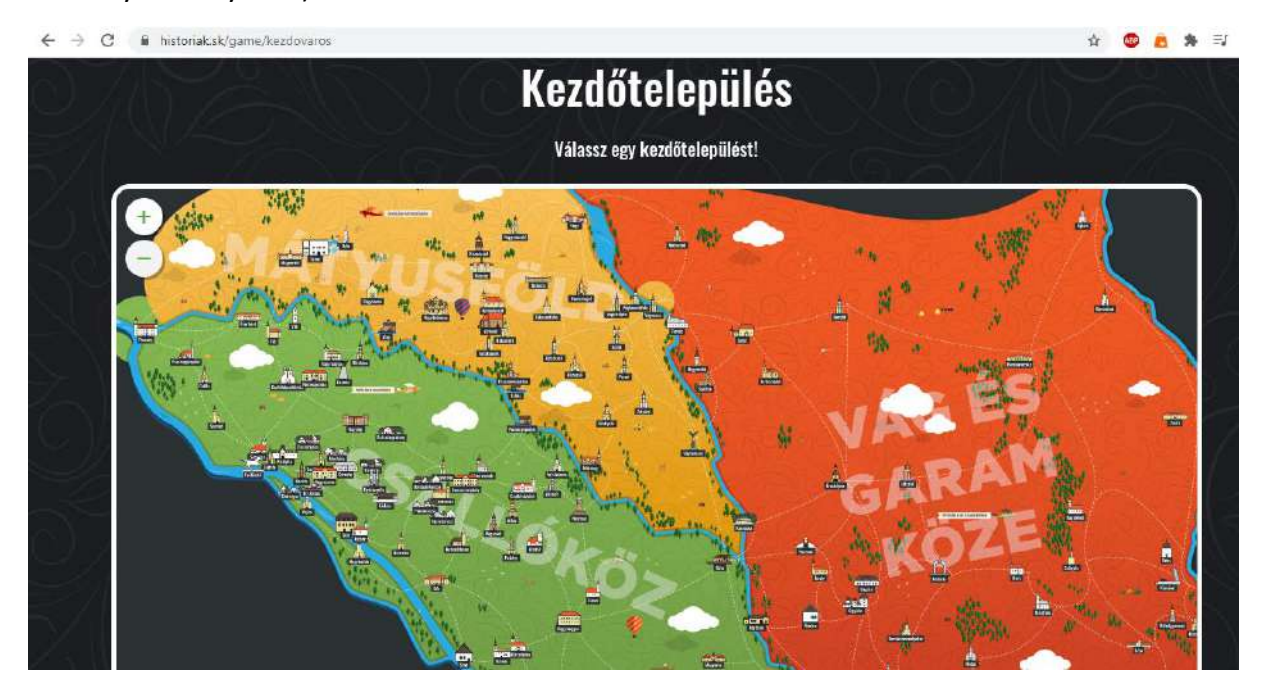

A térkép bal sarkában található + és – jelek (1.) segítségével tudjuk nagyítani, ill. kicsinyíteni a térképet. Kattintsunk az "ITT KEZDEK"-re! (2.)

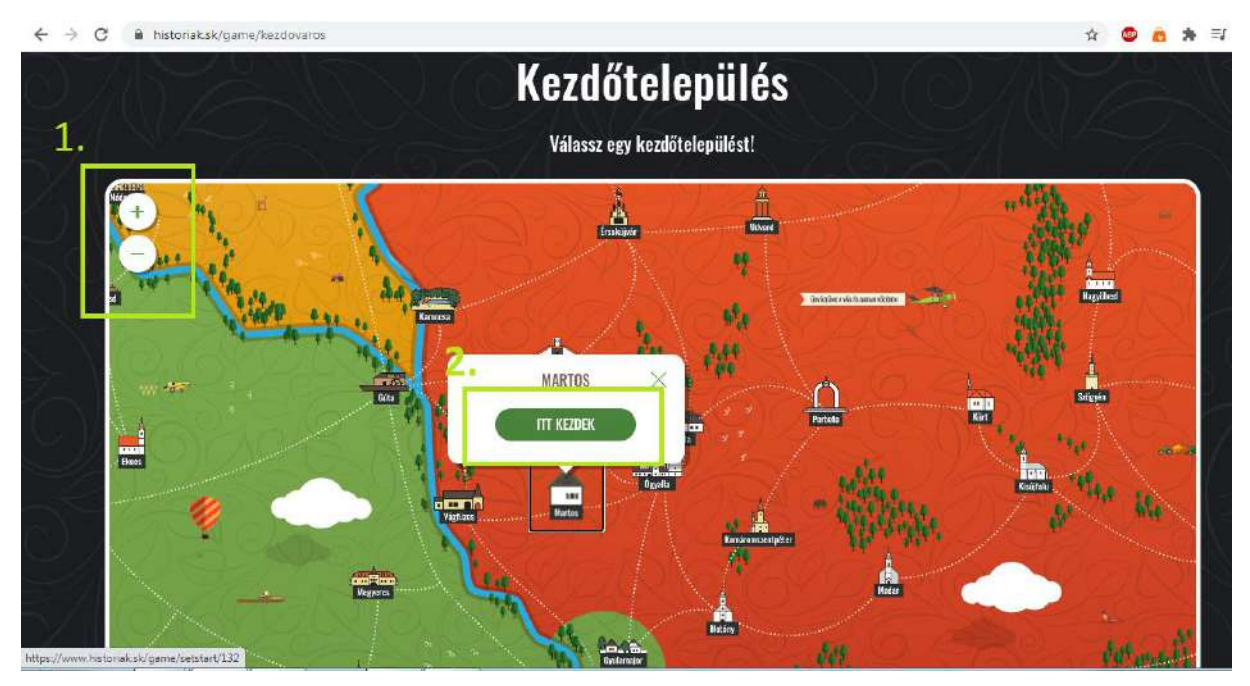

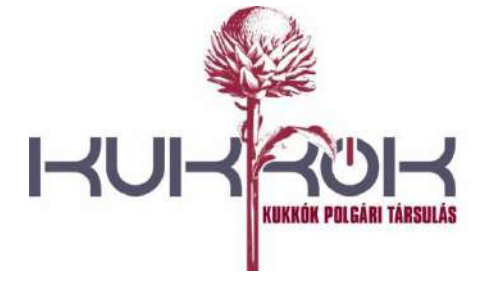

č.ú.: SK09 5600 0000 0098 2707 3030

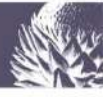

#### 2.3. A történetek

A választott településünk mellett megjelenik egy szám – ez jelzi, hogy mennyi történetet tudunk itt elolvasni. Láthatjuk, hogy a "körülöttünk" lévő települések elszürkültek. Ez azt jelenti, hogy azok számunkra – egyelőre – nem elérhetőek (ezt egy "szürke" településre kattintva egy lakat jelzi); pontokat és aranyakat kell gyűjtenünk ahhoz, hogy feloldjuk őket.

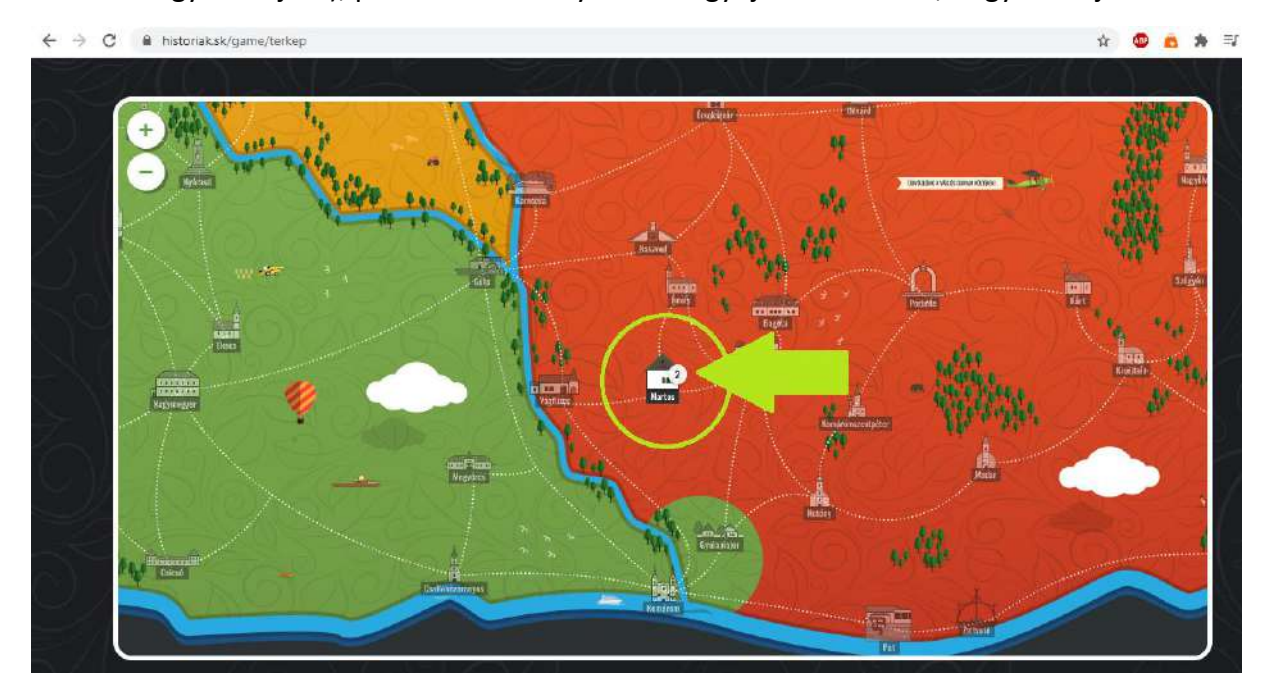

#### 2.4. Történet kiválasztása

A településikonra kattintva láthatjuk a történetek címeit. Válasszunk egyet – mondjuk azt, amelyik felkeltette az érdeklődésünket! <sup>©</sup> Kattintsunk!

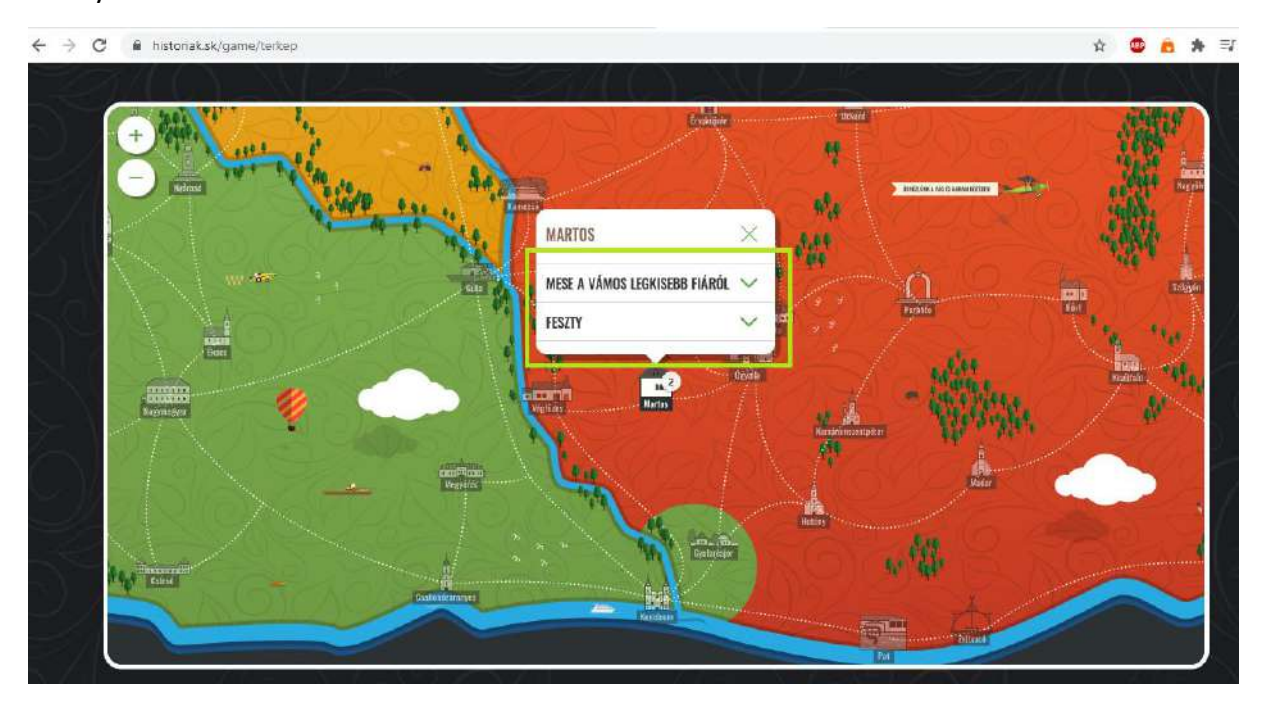

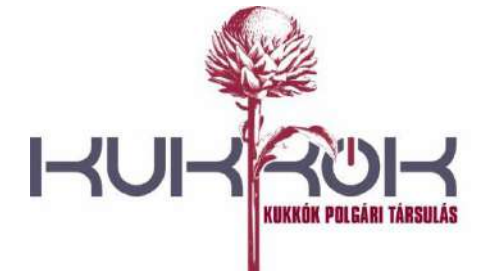

č.ú.: SK09 5600 0000 0098 2707 3030

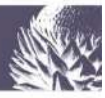

### Ismét kattintsunk – ezúttal az "ELOLVASOM" gombra!

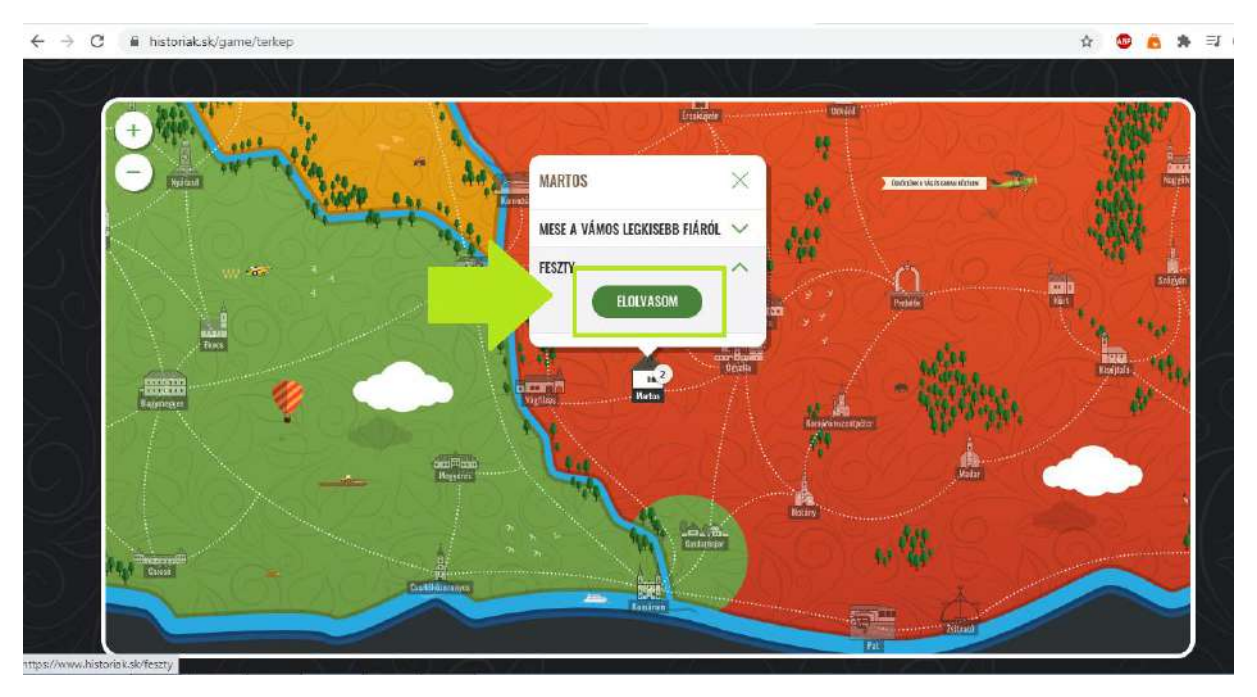

#### Az oldalon lejjebb görgetve olvassuk el a történetet! ;)

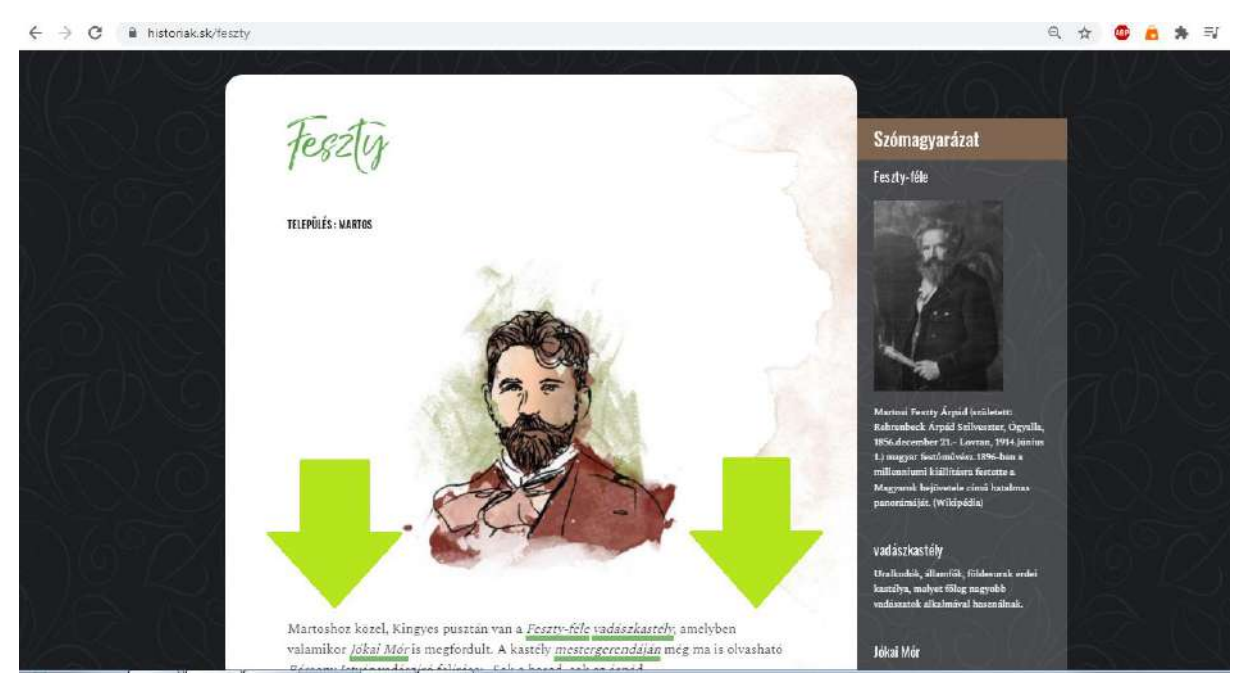

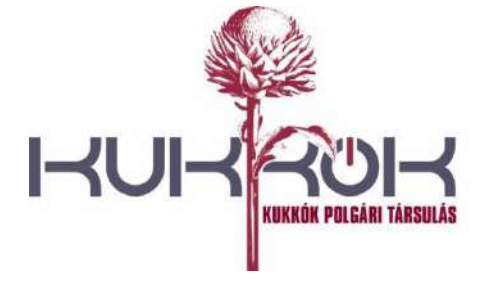

č.ú.: SK09 5600 0000 0098 2707 3030

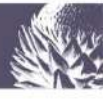

#### 2.5. Ismeretlen, idegen kifejezések

Vannak szavak, amelyek nehezen érthetőek vagy érthetetlenek lehetnek számunkra (pl. mert régiesek, népiesek), ezeket egyrészt a szövegben zölddel aláhúzva (1.) másrészt pedig a jobb oldalon listázva, néhány esetben képpel is illusztrálva találjuk (3.). A zölddel aláhúzott szavak jelentését akkor olvashatjuk, ha az egeret a szó fölé tesszük (2.).

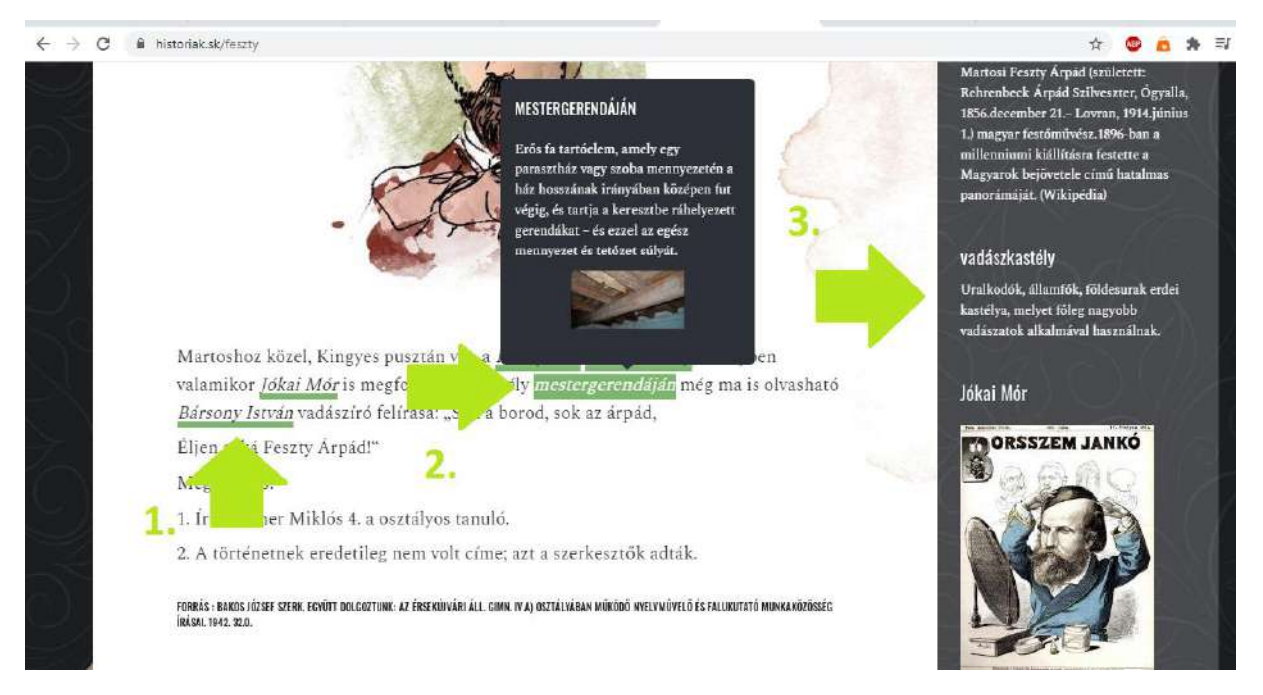

#### 2.6. Kérdések

Miután elolvastuk a történetet, legörgetve megtaláljuk a kérdést (1.). Négy lehetőség (2.) közül tudjuk kiválasztani a választ. A kérdések nehézségét a tőle balra található zászlócska (3.) jelzi (zöld=könnyű, sárga=közepes, piros=nehéz). Válasszunk; kattintsunk a "KÜLDÉS"-re (4.)!

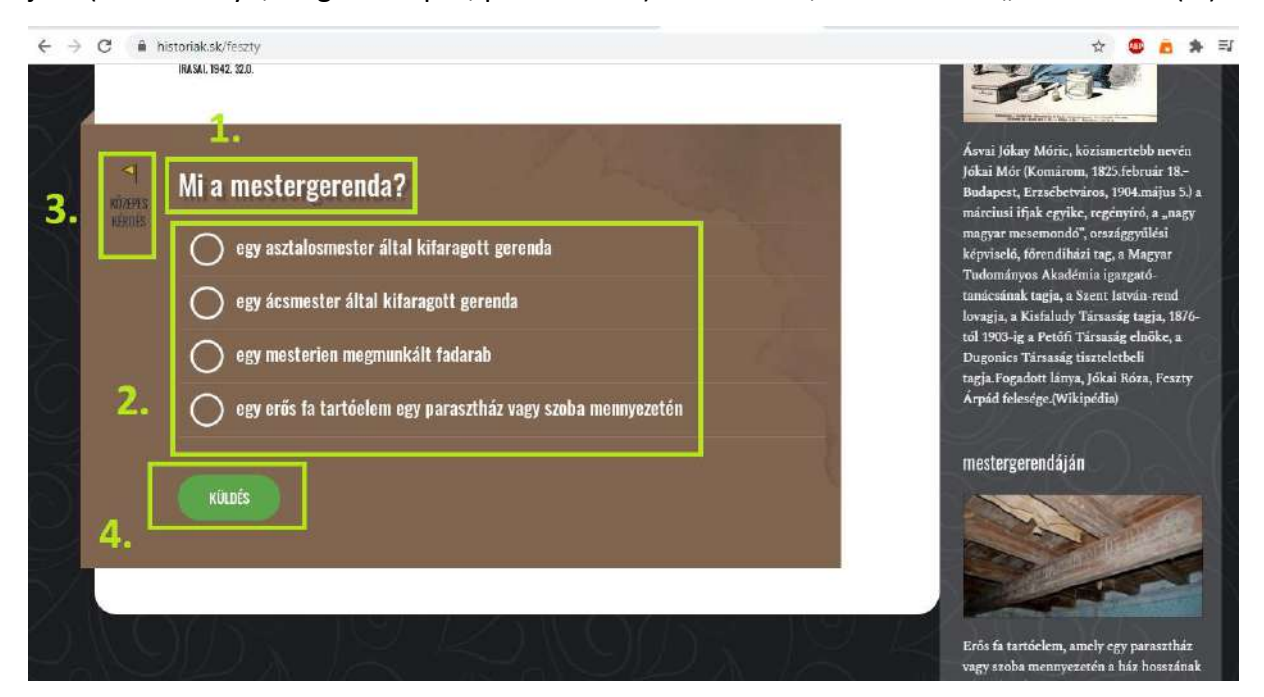

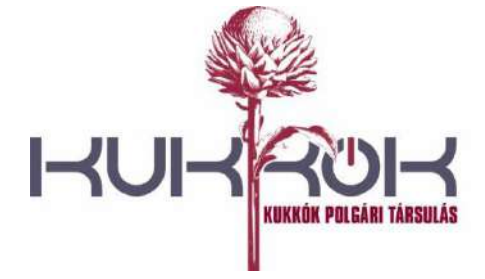

č.ú.: SK09 5600 0000 0098 2707 3030

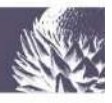

Ha helyes választ adunk, aranyakat és pontokat kapunk. Zárjuk be az üzenetet, és térjünk vissza a térképre egy újabb történet elolvasásához vagy egy újabb település feloldásához!

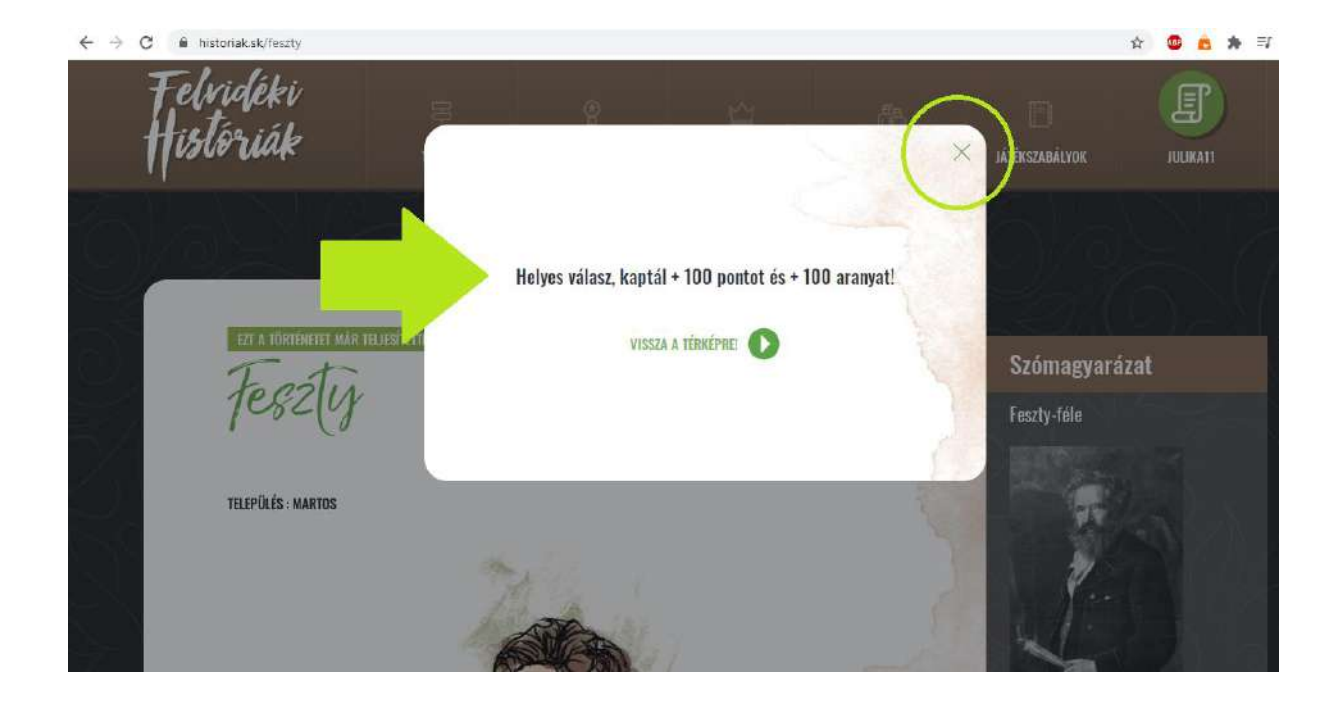

Ha a válasz helytelen, úgy egy új kérdést kínál fel a játék. Ez esetben szintén zárjuk be az üzenetet, és görgessünk le!

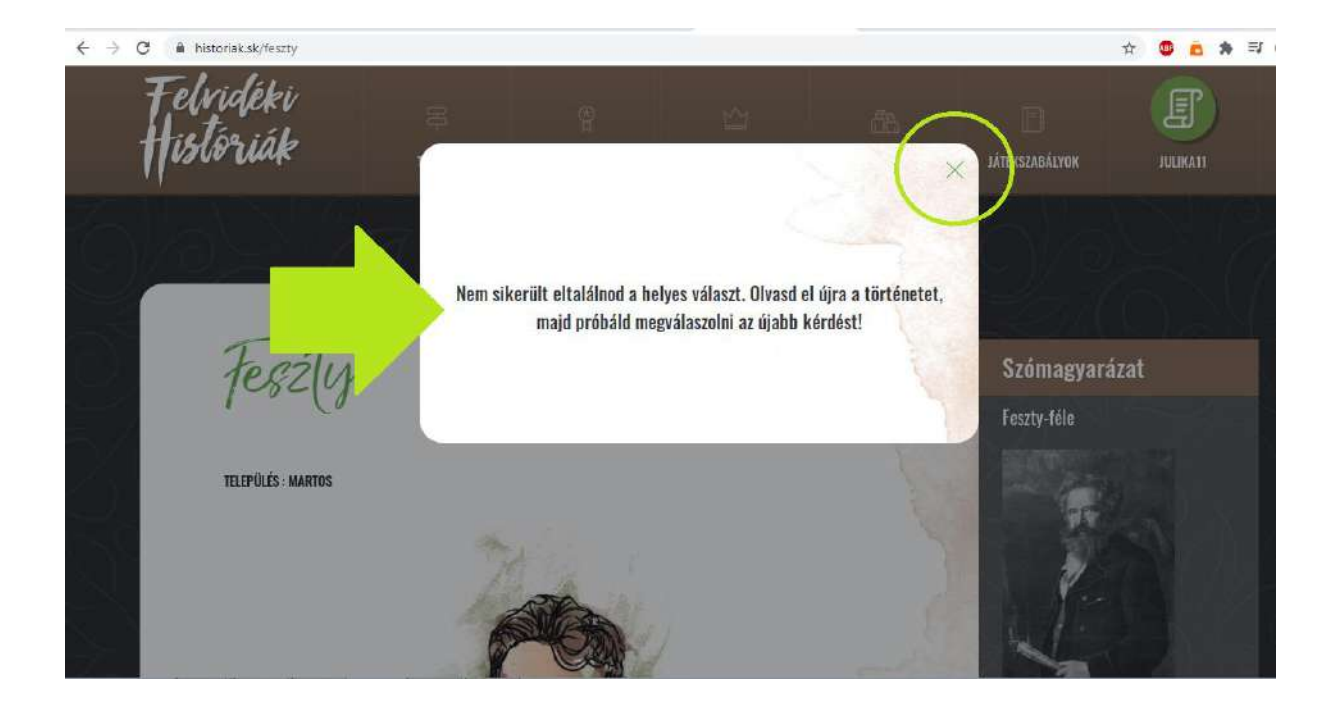

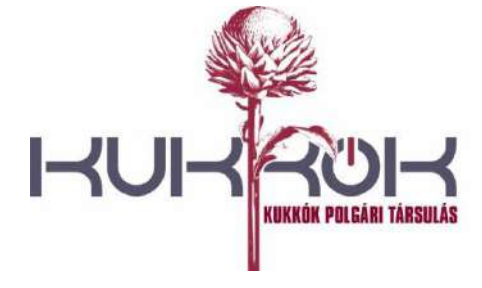

č.ú.: SK09 5600 0000 0098 2707 3030

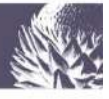

#### 2.7. További települések feloldása

Ahhoz, hogy további településeket tudjunk feloldani, legalább egy, a településhez tartozó históriát el kell olvasnunk, és persze helyesen kell megválaszolnunk a hozzá tartozó kérdést, amiért bizonyos számú arany üti a markunkat.

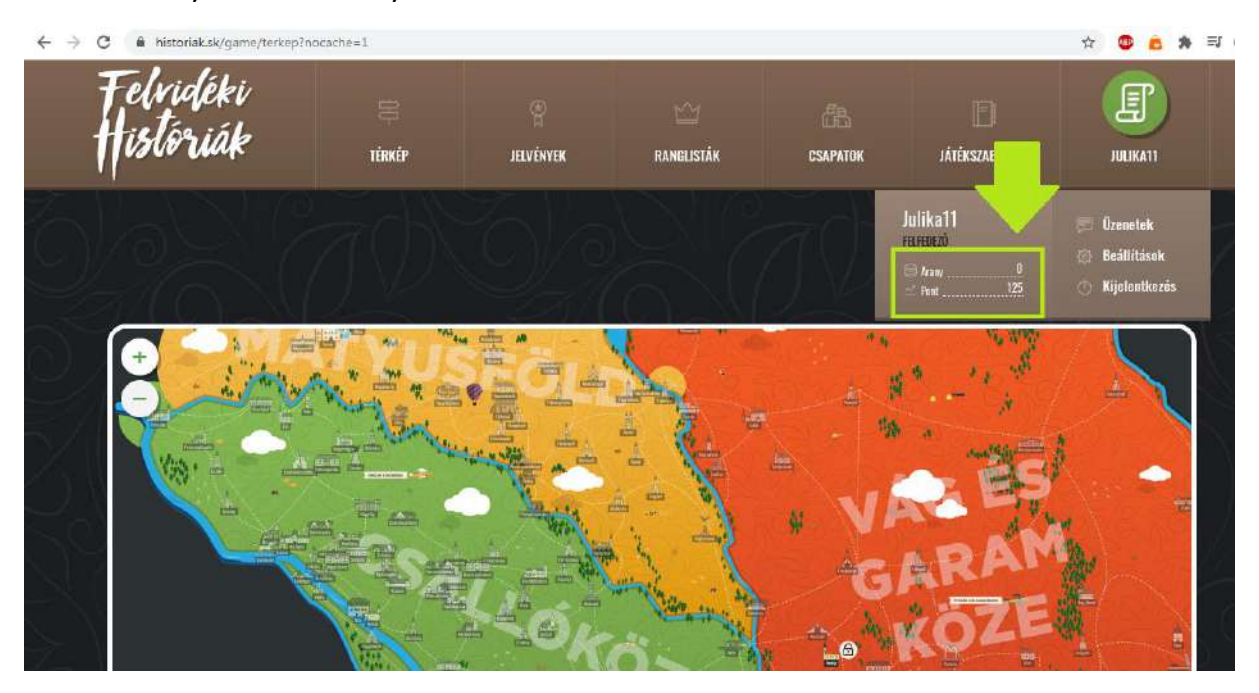

A "FELOLDÁS"-ra kattintva elérhetővé válnak számunkra az adott település történetei.

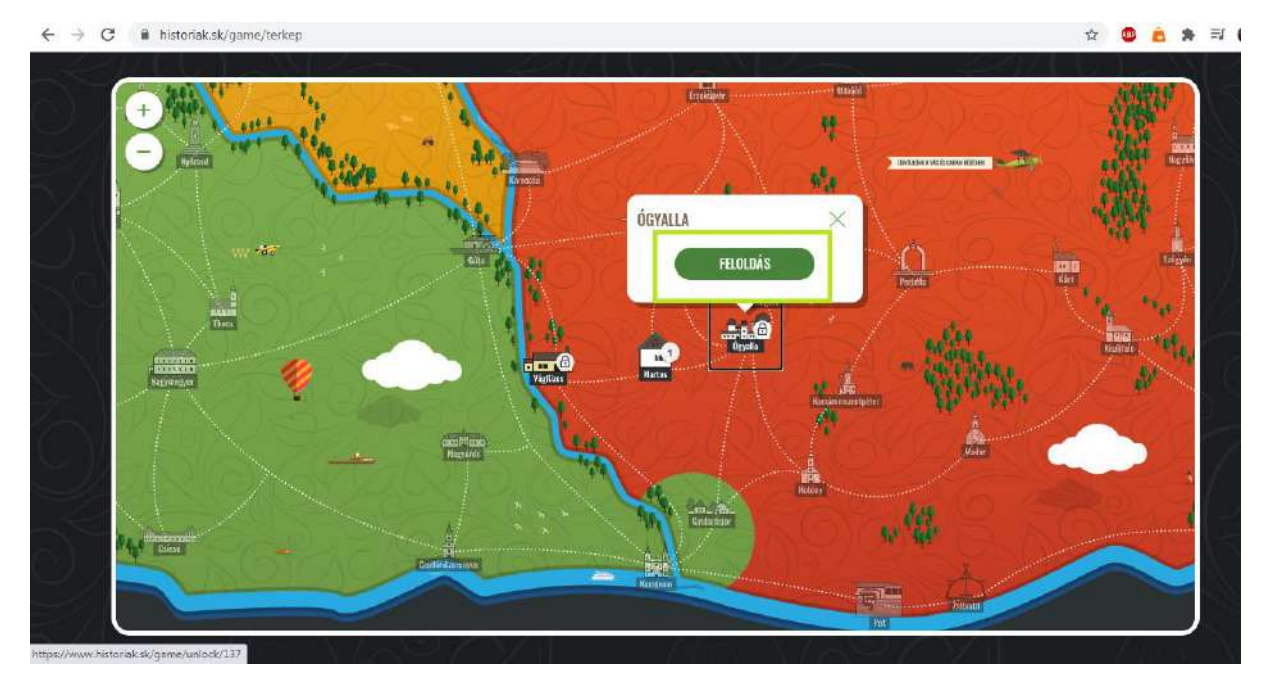

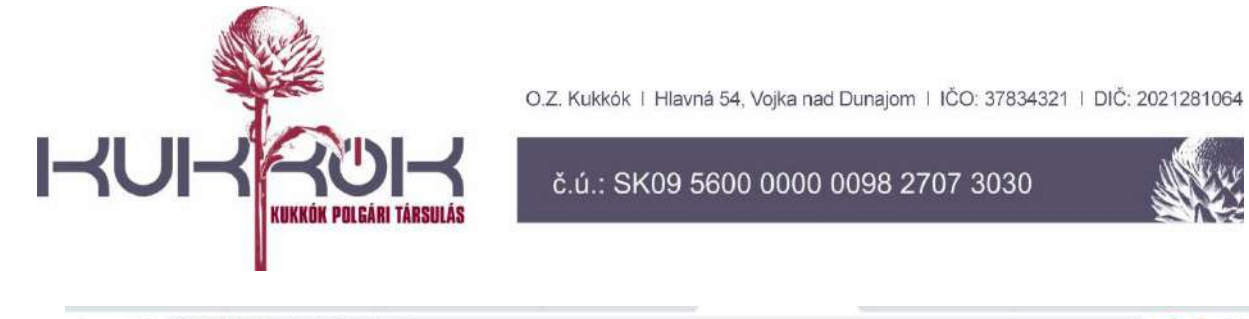

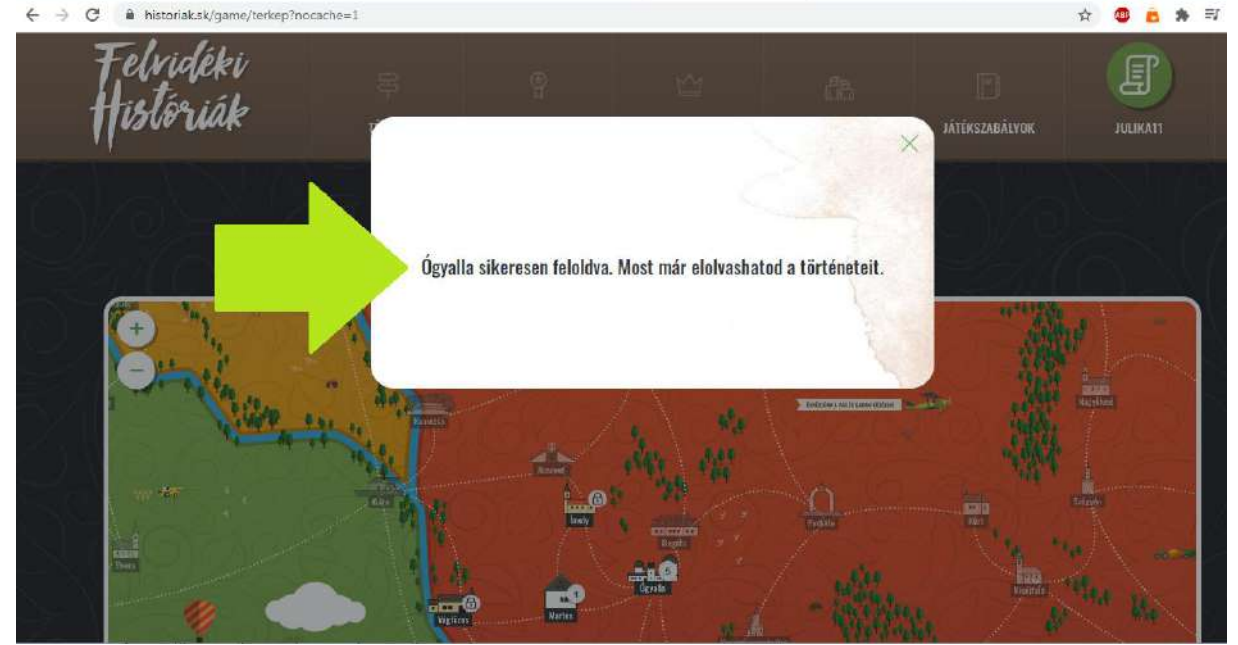

A játék listázza számunkra azokat a történeteket, amelyeket még nem ismertünk meg. (A teljesítést egy, a történet címe mellett szereplő zöld pipa jelzi.)

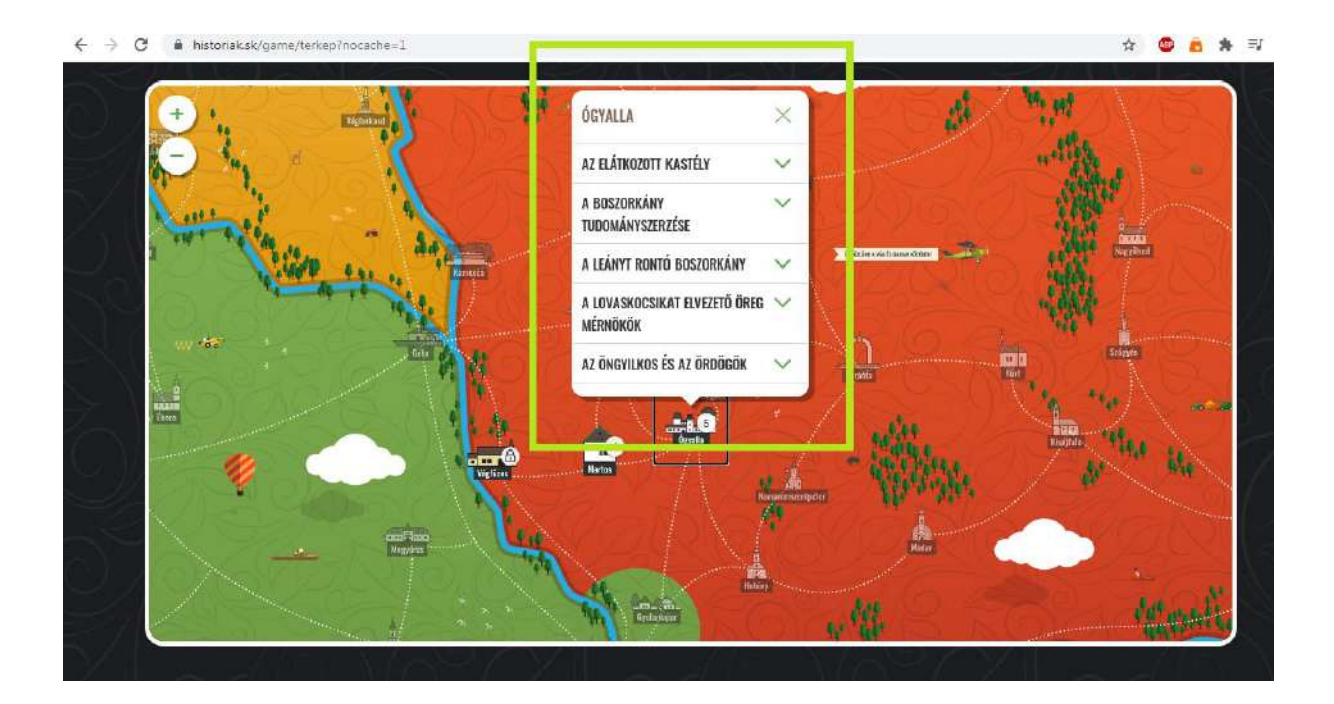

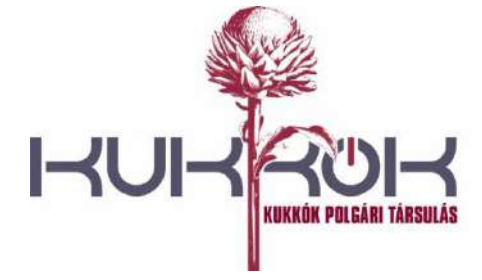

č.ú.: SK09 5600 0000 0098 2707 3030

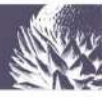

Ha lejjebb görgetünk az oldalon, ugyanezt láthatjuk.

|                              | Ezeket a történeteket még nem teljesítetted |            |
|------------------------------|---------------------------------------------|------------|
| Mese a vámos legkisebb fiár  | ól                                          | 64. et VI. |
| Az elátkozott kastély        |                                             |            |
| A boszorkány tudományszerz   | ése                                         |            |
| A leányt rontó boszorkány    |                                             |            |
| A lovaskocsikat elvezető öre | g mérnökök                                  |            |
| Az öngyilkos és az ördögök   |                                             |            |

## 2.8. Jelvények

A játék során – figyelmességünknek, kitartásunknak, szorgalmunknak, bátorságunknak és tudásunknak köszönhetően – különböző jelvényeket gyűjthetünk.

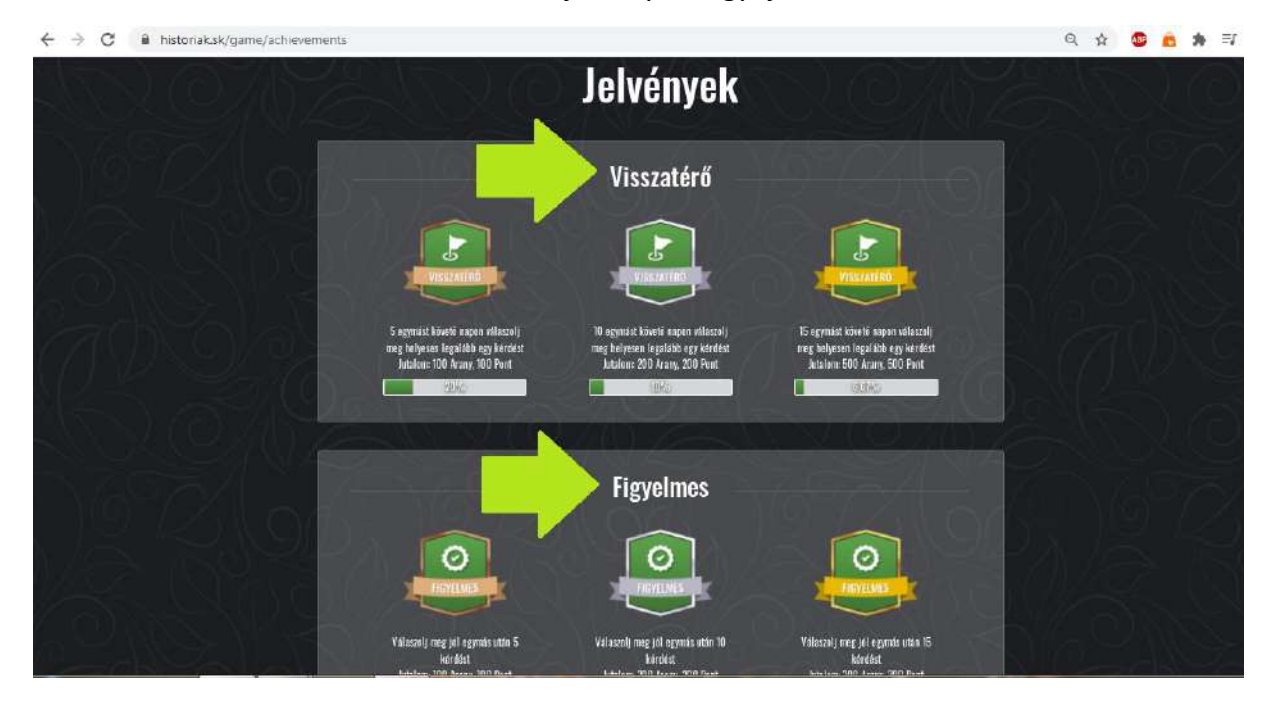

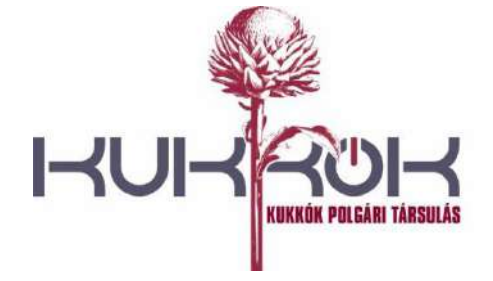

č.ú.: SK09 5600 0000 0098 2707 3030

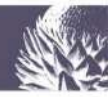

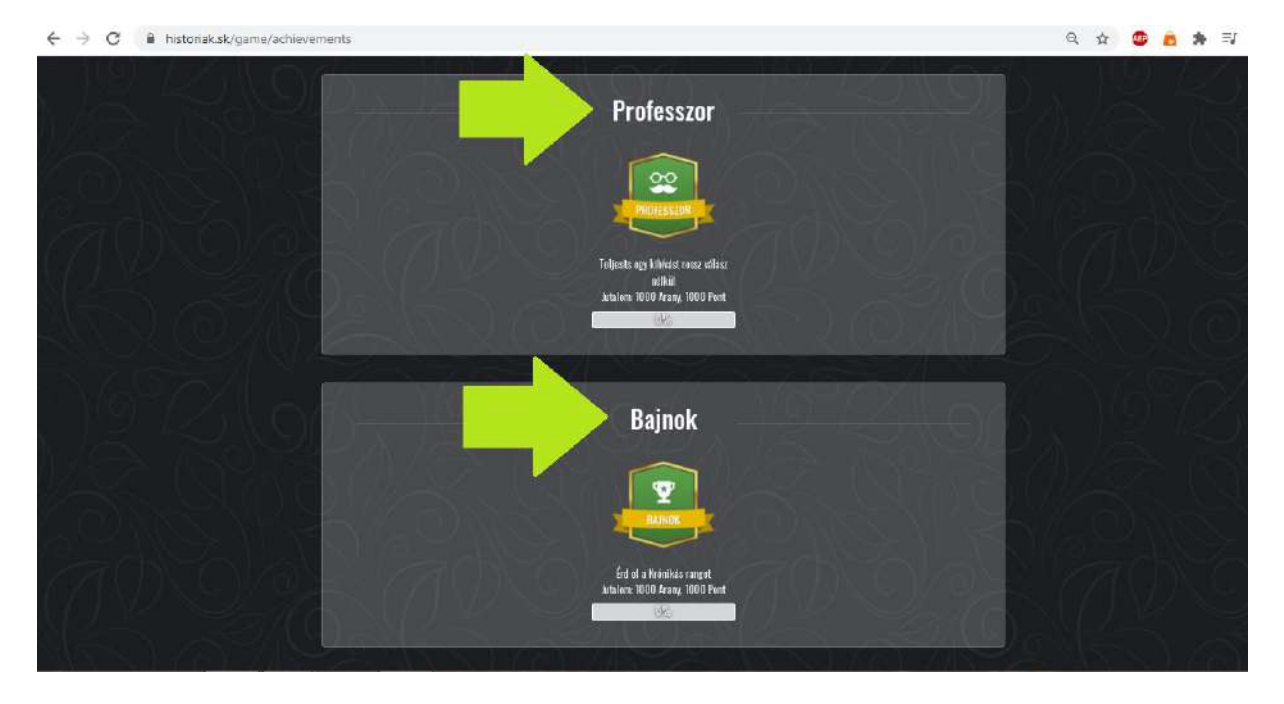

### 2.9. Ranglisták

Elért pontjaink alapján helyezkedünk el a ranglistákon – kezdetben *Felfedezők* vagyunk, később *Kalandor*rá válunk, ha pedig elég elszánt vagyunk, elérhetjük a *Krónikás* rangot is.

| ← → C ▲ historiak.sk/ | 'ranglista         |          |                           |           |                      | Q        | ☆ | 0 | 8 | 券 町 |
|-----------------------|--------------------|----------|---------------------------|-----------|----------------------|----------|---|---|---|-----|
| SO                    |                    |          | Ranglis                   | sták      |                      |          |   |   |   |     |
|                       | Felfedező          | >        | Kalando                   | 5         | Krónikás             | >        |   |   |   |     |
| 6) () Z Z M (6)       | NY                 | Pastszán | NY                        | Purtsatin | lin                  | Peetszan |   |   |   |     |
| M SEALEM              | 1, cicrtile        | 5875     | 1. trabella2007           | 8850      | 1. Lauder            | 43680    |   |   |   |     |
| ZANIOL                | 2. itulopiti       | 4450     | 2. KingsStrange           | 8200      | 2. Maggie68          | 35600    |   |   |   |     |
| TADASH                | 3. getere          | 4350     | 3. Splitet13              | 7700      | 3. krzikowićdominika | 34600    |   |   |   |     |
|                       | 4. kolasztala      | 4325     | 4 snewi26                 | 7625      | 4 kildarka           | 30325    |   |   |   |     |
| to a na ta ta         | 0. desagyiki       | 3870     | 0.Lov(140                 | 7200      | 5. Elek liona        | 30325    |   |   |   |     |
| LEX EX                | 6. Szaló Averás    | 3925     | 6. Saila1234              | 7125      | B. Feder,Barabas     | 30050    |   |   |   |     |
|                       | ), patrilezzaiez   | 3850     | 7. jurronesiko@granil.com | 7100      | 7.emin               | 30625    |   |   |   |     |
| Mar (XII)             | 8, Sae(2010        | 3850     | 8. vandastankevd          | 7015      | 8 trans1920          | 29925    |   |   |   |     |
| NY 120 M              | 9. nuzliačnekosovi | 3800     | 9. Trabant123             | 7000      | 9. Anyglais          | 29925    |   |   |   |     |
|                       | 10. Néraeth Éva    | 3756     | 10. Gina Rebeka           | 6915      | 10. suigetu          | 29125    |   |   |   |     |
|                       | 820. Intelestel 1  | 125      |                           |           |                      | _        |   |   | 4 |     |

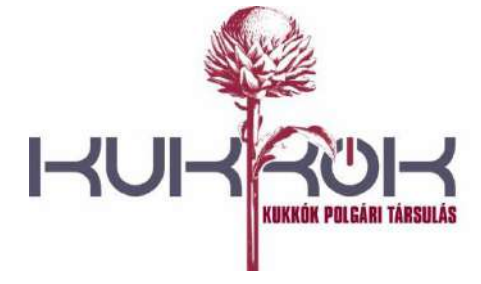

č.ú.: SK09 5600 0000 0098 2707 3030

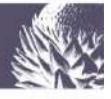

#### 2.10. Csapatok

Lehetőségünk van egy már meglévő csapathoz csatlakozni. Ez esetben keressük meg a listában (zölddel írva) vagy használjuk a keresés funkciót: a *"Csapat keresése*" mezőbe (1.) írjuk be a keresett csapat nevét, majd kattintsunk a *"Keresés*" (2.), utána pedig a csapatunk neve melletti) *"Csatlakozom*"-ra (3.)! Új csapatot is létrehozhatunk barátaink, osztálytársaink és/ vagy családunk számára (4.). Együtt játszani még jobb! <sup>(C)</sup>

| > C 🔒 historiak.sk/csapatok                                       | IERKEP | JELVENYEK | KANGLISTAK        | CSAPALUK | JATERSZABALYUK | ☆ 🔨 💼 🛪 🗏<br>HUJEHEKKEII |
|-------------------------------------------------------------------|--------|-----------|-------------------|----------|----------------|--------------------------|
| 5/62/6                                                            |        | á/a       |                   | zoh      | 6/2            | QV2                      |
| Csapatok                                                          |        |           |                   |          | R              |                          |
| Csapat létrehozása 4                                              |        |           |                   |          |                | < 3                      |
| Csapat keresése                                                   |        | 1.        |                   |          |                |                          |
| KERESÉS 2.                                                        |        | Destak    | Peanstand mina    |          |                |                          |
| DAC 1904                                                          |        | 138 050   | usapattagok szama | Csa      | llakozom 3     |                          |
| RG<br>ps://www.historiak.sk/nocle/add/csapat?destination=/csapat: | ske    | 22 375    | 1                 | Csa      | llakozom       | 1323                     |

#### 2.11. Játékszabályok

Ha bizonytalanok lennénk benne, hogyan játszuk a játékot, nézzünk utána a "Játékszabályok" menüpont alatt.

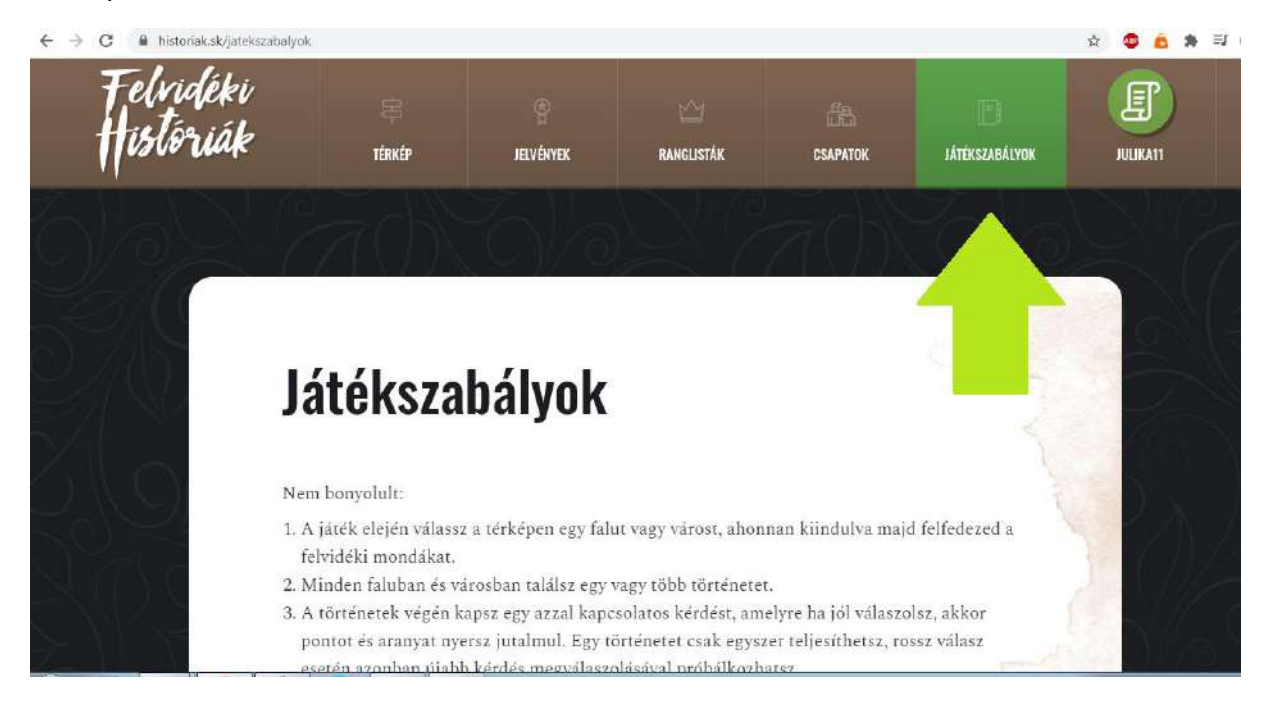

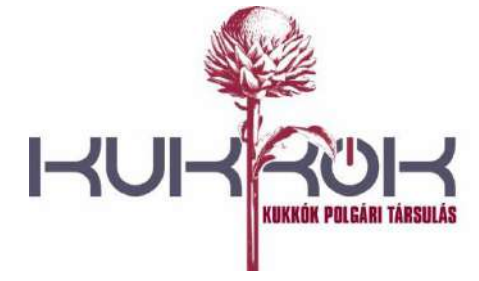

č.ú.: SK09 5600 0000 0098 2707 3030

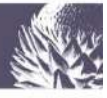

## III. Egyéb

### 3.1. A játékban szereplő települések és történetek

Az oldal alján, a *"TÖRTÉNETEK*" menüpontra kattintva listázódnak a játékban szereplő települések (1.) és történetek (2.). Ha egy-egy települést nem látunk a felsorolásban, az azért van, mert nem találtunk, ill. nem találtunk megjelenítésre alkalmas *"*históriát".

| C A histor              | iak.sk/telepulesek-es-historiak  |                                                  | DULADULUNUS      |                     |                                            | ф 🙂    | <b>6</b> 1 |
|-------------------------|----------------------------------|--------------------------------------------------|------------------|---------------------|--------------------------------------------|--------|------------|
|                         |                                  |                                                  | Szent Péter é    | s az ivós ember     |                                            |        |            |
|                         | Zsitvatő                         |                                                  | A zsitvatoroki   | i béke              |                                            |        |            |
|                         | REA E                            | T. J. E. H                                       | Re               |                     | à                                          | D      | 1          |
|                         |                                  | TÖRTÉNETEK ADATI                                 | KEZELĖS IMF      | resszum             |                                            |        |            |
|                         | 5                                | Támo                                             | gatóink          |                     |                                            |        |            |
|                         |                                  | Megvalósult<br>a Magyar Kormány<br>támogatásával |                  |                     |                                            |        |            |
|                         |                                  | © 2020 Kuk                                       | kók, EGM s.r.o.  |                     |                                            |        |            |
| w.historiak.sk/telepule | esek-es-historiok                |                                                  |                  |                     |                                            |        |            |
|                         |                                  |                                                  |                  |                     |                                            |        |            |
| C & histor              | iak.sk/telepulesek-es-historiak  |                                                  |                  |                     |                                            | * 0    | 8          |
| t elvi                  | deki 🛛                           |                                                  |                  | őð                  |                                            | E      | )          |
| Tisto                   | TIAK TÉRKÉP                      | JELVÉNYEK                                        | RANGLISTÁK       | CSAPATOK            | JÁTÉKSZABÁLYOK                             | JULIKA | 11         |
|                         | Nigad                            |                                                  |                  | -                   |                                            |        |            |
| )// O )                 | $\approx \alpha m$               | N U 1/ OS                                        | 26               |                     |                                            | X      |            |
|                         |                                  |                                                  |                  |                     |                                            |        |            |
|                         | Települése                       | k és histó                                       | riák             |                     |                                            |        |            |
|                         | Játékunkban jelenleg a következő | 5 településeket és históriákat talá              | ilhatod meg:     |                     |                                            |        |            |
|                         | Albár                            |                                                  | A bujdosó Gör    | rgey                |                                            |        |            |
|                         |                                  | -                                                | Alistál, Felista | ál, Tőnye névmagyai | rázó mondája                               | -      |            |
| 1.                      | Alistál                          | 2.                                               | Az alistáli bos  | szorkányfa          | ana kan kan kan di 2000 000 00 70 77 20 ki |        |            |
|                         | 2                                |                                                  | "Hogyan csúfo    | olják falumat?"     |                                            |        |            |
|                         |                                  |                                                  | A híres pászti   | Dr                  |                                            |        |            |
|                         |                                  |                                                  | Akasztott em     | ber a mestergerend  | án                                         |        |            |

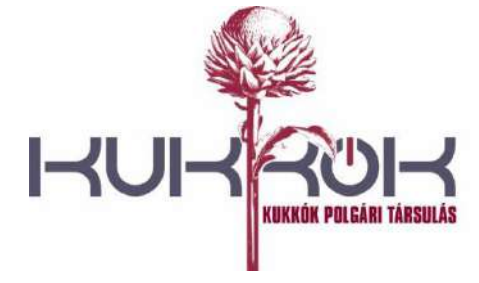

č.ú.: SK09 5600 0000 0098 2707 3030

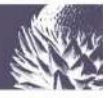

#### 3.2. Adatkezelés

Az "ADATKEZELÉS" menüpont alatt elolvashatjuk, hogy az oldal hogyan kezeli a felhasználók adatait.

| · > C a | historiak.sk/telepulesek-es-historiak | \$                                                 |  | * |
|---------|---------------------------------------|----------------------------------------------------|--|---|
| 10 A    |                                       | DULAUDI UKUS                                       |  |   |
| 1       |                                       | Szent Péter és az ivós ember                       |  |   |
|         | Zsitvatő                              | A zsitvatoroki béke                                |  |   |
|         |                                       |                                                    |  |   |
| Alara   |                                       |                                                    |  |   |
|         |                                       |                                                    |  |   |
| NY C    |                                       | ny any any ang ang ang ang ang ang ang ang ang ang |  |   |
|         |                                       | $\frown$                                           |  |   |
|         |                                       | történetek ( adatkezelés )) impresszum             |  |   |
|         |                                       |                                                    |  |   |
|         |                                       | Támogatóink                                        |  |   |
|         |                                       | Tamopatonik                                        |  |   |
|         |                                       | Megvalósult                                        |  |   |
|         |                                       | a Magyar Kormány<br>támogatásával                  |  |   |
|         |                                       | N PROTOCOLOGICA ALLANDA ALLANDA ALLANDA.           |  |   |
|         |                                       | A second 11-11 and 12                              |  |   |

https://www.historiak.sk/telepulesek-es-historiak

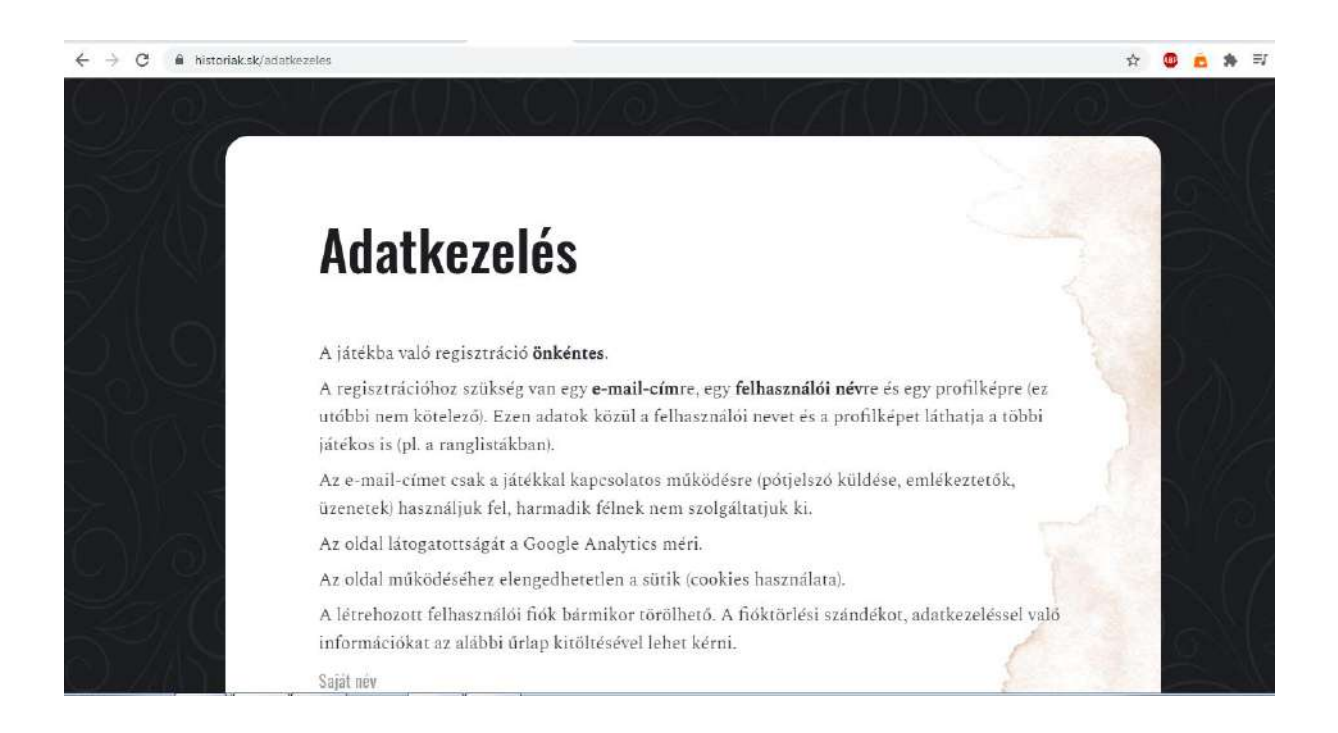

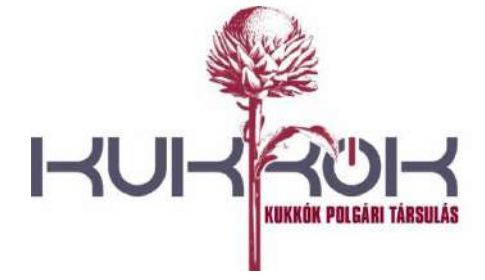

č.ú.: SK09 5600 0000 0098 2707 3030

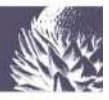

#### 3.3. Impresszum

Itt a játék hátteréről olvashatunk bővebben (pl. felhasznált források, szakmai háttér, készítők).

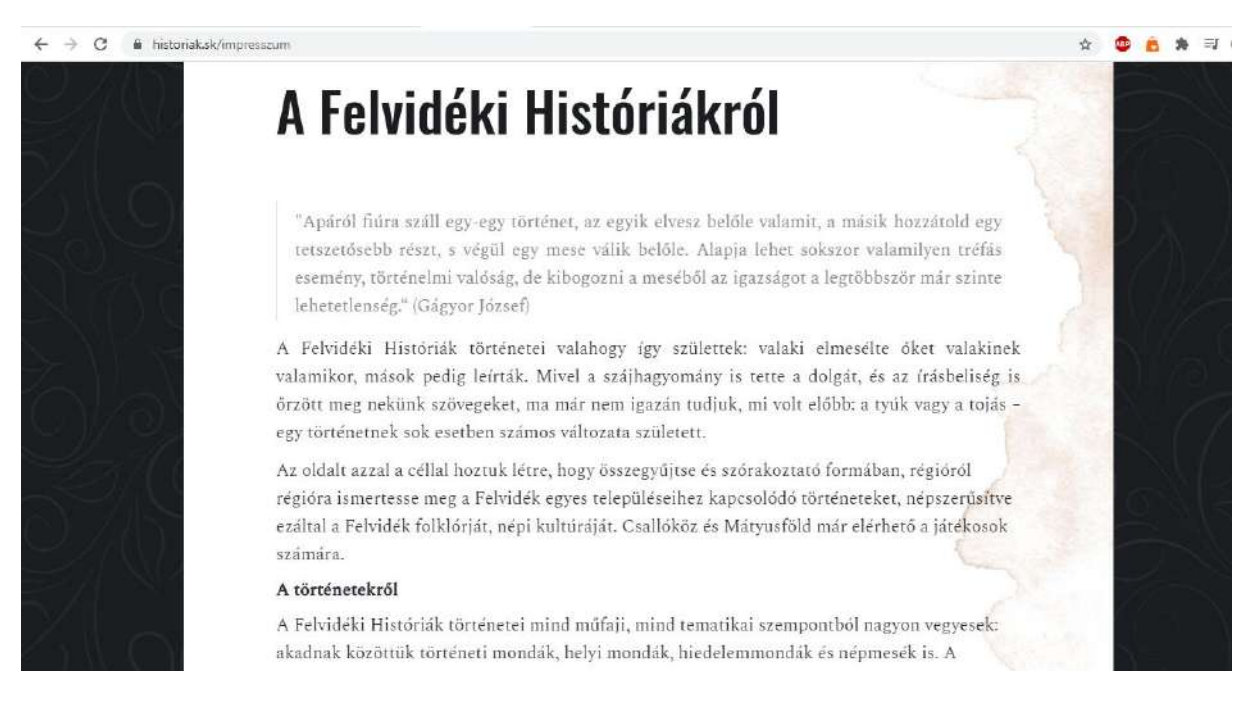

#### 3.4. Elérhetőségeink

A *Felvidéki Históriák* bővíthető, így ha tudomásunk van olyan történet(ek)ről, ami(k) még nem szerepel(nek) a játékban, a készítők örömmel veszik, ha (megjelölve a forrást) elküldjük nekik az elérhetőségükre: <u>iglic@historiak.sk</u>.

Legyünk mindnyájan a Felvidéki Históriák Krónikásai!

## Élvezetes játékot kívánunk!

a Felvidéki Históriák csapata

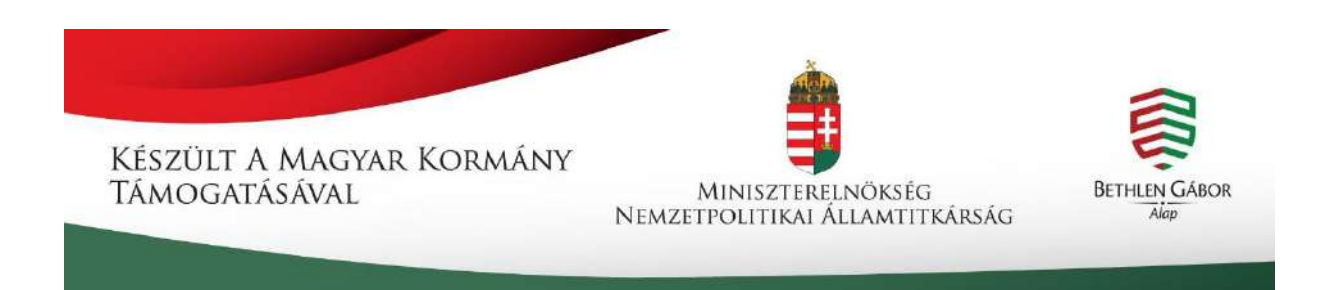